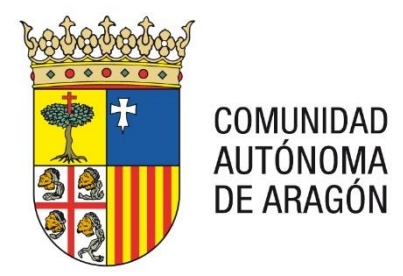

## **PORTAL SERVICIOS PARA EL PROFESIONAL**

# < GUÍA DE CONFIGURACIÓN >

19/02/2018

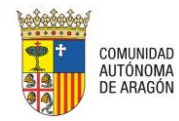

#### CONTROL DE DOCUMENTACIÓN

| Cliente  | Justicia Gobierno de Aragón |
|----------|-----------------------------|
| Proyecto | PSP                         |
| Fecha    | 19/02/2018                  |

2840

#### HISTÓRICO DEL DOCUMENTO:

Versión

| VERSIÓN /<br>REVISION | Nº DE<br>PÁGINAS | FECHA      | ORIGEN DEL CAMBIO |
|-----------------------|------------------|------------|-------------------|
| V2.8.4                | 45               | 19/02/2018 |                   |

ELABORADO POR:

APROBADO POR:

FECHA: 19/02/2018

FIRMA:

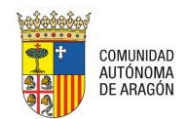

Contenido

| 1 Requisitos |                                                                                      |  |  |  |
|--------------|--------------------------------------------------------------------------------------|--|--|--|
| 1.1          | Navegador4                                                                           |  |  |  |
| 1.2          | Certificado Digital4                                                                 |  |  |  |
| 1.3          | Máquina Virtual de JAVA4                                                             |  |  |  |
| 1.4          | CAPICOM                                                                              |  |  |  |
| 1.5          | Visor PDF13                                                                          |  |  |  |
| 1.6          | Incluir la Aplicación dentro de Intranet Local en Internet Explorer                  |  |  |  |
| 1.7          | Incluir el sitio web dentro de la Vista de compatibilidad en Internet Explorer 17    |  |  |  |
| 2 Acceso a   | la Aplicación                                                                        |  |  |  |
| 3 Solución   | a los Principales Problemas de Configuración                                         |  |  |  |
| 3.1          | Validación del Certificado                                                           |  |  |  |
| 3.2          | Usuario no Autorizado20                                                              |  |  |  |
| 3.3          | Actualización de versión de Applets de firma. Problemas con la carga del Applet . 20 |  |  |  |
| 3.4          | Error en applets con FireFox                                                         |  |  |  |
| 3.5          | Error DOMParser                                                                      |  |  |  |
| 3.6          | Problemas con el certificado digital                                                 |  |  |  |
| 3.6.1        | Certificado FNMT;                                                                    |  |  |  |
| 3.6.2        | Certificado ACA;31                                                                   |  |  |  |
| 3.7          | Error al validar el tique                                                            |  |  |  |
| 3.8          | No se ve el botón de " Aceptar" en el formulario de añadir Intervinientes            |  |  |  |
| 3.9          | Error al adjuntar el archivo; el Office genera docx                                  |  |  |  |
| 3.10         | Problema al validar las direcciones de los intervinientes                            |  |  |  |
| 3.11         | No se ha podido obtener el nombre del certificado                                    |  |  |  |
| 3.12         | No se descargan las notificaciones de forma masiva                                   |  |  |  |
| 3.13         | No se abre la ventana para incorporar anexos                                         |  |  |  |
| 3.14         | No se abre la ventana para seleccionar abogado/procurador                            |  |  |  |
| 3.15         | No se carga el profesional en la ventana de selección de profesional                 |  |  |  |
| 3.16         | No funciona el botón Seleccionar                                                     |  |  |  |
| 3.17         | No se envía el escrito                                                               |  |  |  |
| 3.18         | Al abrir una notificación no se ve el documento notificado40                         |  |  |  |
| 3.19         | Cambio de tipo de personas                                                           |  |  |  |
| 3.20         | No se localiza un expediente41                                                       |  |  |  |
| 3.21         | Aplicación bloqueada por el antivirus42                                              |  |  |  |
| 3.22         | Error al recuperar los certificados                                                  |  |  |  |
| 3.23         | Configuración del navegador Safari43                                                 |  |  |  |

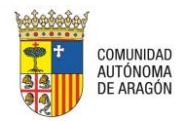

#### **1 R**EQUISITOS

Antes de comenzar a usar el Portal de Servicios Para Profesionales (PSP) debemos realizar unas operaciones para asegurarnos que la aplicación funcionará correctamente en el equipo.

#### 1.1 Navegador

Es necesario disponer de un equipo PC con conexión a Internet y navegador Internet Explorer 10 u 11 o Mozilla Firefox v51.

En caso de disponer de un equipo Macintosh, será necesario disponer de navegador Safari o Mozilla Firefox v51.

#### 1.2 Certificado Digital

PSP es una aplicación que emplea un método de acceso a través de Certificado Digital. También es necesario un Certificado Digital en el momento de firmar documentos o envíos seguros. Por esto es necesario disponer de un Certificado Digital de firma reconocida.

En los siguientes enlaces se especifican las configuraciones requeridas para los distintos certificados:

- ACA: <u>http://wiki.redabogacia.org/index.php/Lexnet\_Abogac%C3%ADa</u>
- DNI: <u>http://www.dnielectronico.es/PortalDNIe/PRF1\_Cons02.action?pag=REF\_300</u>
- FNMT: <u>https://www.sede.fnmt.gob.es/soporte-tecnico/requisitos-minimos-generales</u>

#### 1.3 Máquina Virtual de JAVA

Para la firma de documentos en la Presentación de Escritos se necesita tener instalada la máquina virtual de JAVA (JVM) (última certificación: v. 1.8.0 actualización 77).

Es un software gratuito que se puede descargar de la siguiente dirección:

http://www.java.com/es/download/

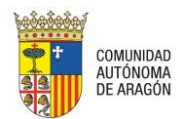

| Concerning in granular de sontante de sonta remainemente explorer       Concerning in http://www.java.com/es/download/       Archivo       Edición       Ver       Favoritos       Herramientas       Avuda                                                                                                    | 🛓 Descarga gratuta de softwa 🗙 📃 🗍                                                                                                    |
|----------------------------------------------------------------------------------------------------|----------------------------------------------------------------------------------------------------|
| الله المراجع المراجع | Buscar Q                                                                                                    |
| Todas las descargas de<br>Java<br>Si desea descargar Java<br>para otra computadora o<br>sistema operativo, haga clic<br>en el enica que aparece a<br>continuación.<br>Todas las descargas de<br>Java                                                                                                    | Descarga gratuita de Java<br>Descargue Java para su computadora de escritorio ahora<br>Version 8 Update 66<br>Pecha de versión: 18 de noviembre de 2015<br>Descarga gratuíta de Java<br>• <u>Joué es Java?</u> • <u>JTenco Java?</u> • <u>JNecesita avuda?</u>                                                                                                    |
| ∠Por qué siempre se me<br>redirectoria esta págna<br>cuando visito una página<br>cou nua galicación Java?<br>> Más información                                                                                                    | ¿Por qué he de descargar Java? Gracias a la tecnología Java, podrá trabajar y entretenerse en un entorno informático mucho más seguro. Si actualiza a la versión de Java más receinen, mejorad la seguridad de su sistema; las versiones anteriores no incluyen las últimas actualizaciones de seguridad. Con Java pado lagura Jaugos en linea, charár con personas de todo el mundo, calcular los intereses de su hipóteca y ver imágenes en 30, entre muchas otras cosas. |
| Seleccionar idioma   Acerc<br>Privacidad   Condiciones.d                                                                                                    | También se hace referencia al software de Java para su computadora (o Java Runtime Environment) como<br>Java Runtime, Runtime Environment, Runtime, IRE, máquina virtual de Java, máquina virtual, Java VM,<br>JVM, VM, plugin de Java, complemento de Java o descarga de Java.                                                                                                    |

Tras pulsar en "Descarga gratuita de Java" un asistente le guiará en la instalación.

Para configurar la máquina virtual de Java tendremos que buscarla en el Panel de Control:

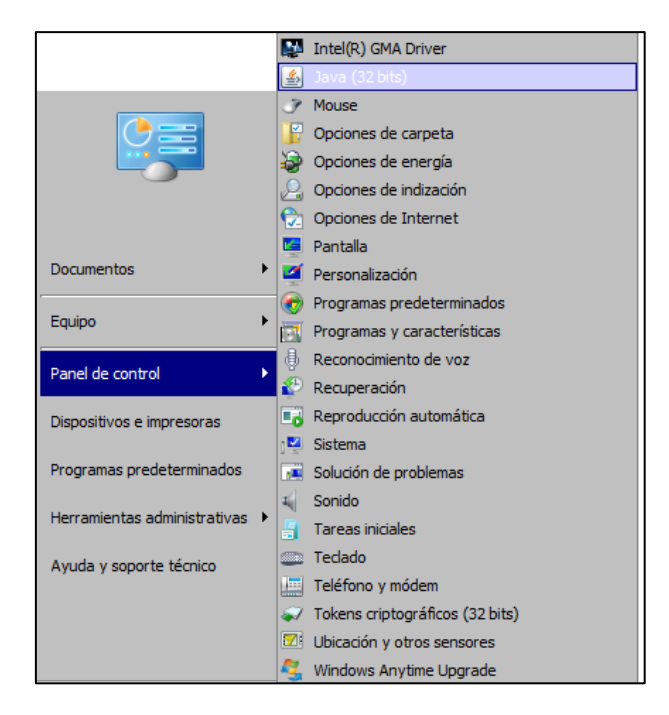

Pinchando sobre esta opción, accederemos al Panel de control de Java.

Dentro de la pestaña "Seguridad", marcamos la casilla "Activar el contenido Java en el explorador", seleccionamos Nivel de seguridad "Alta" y pinchamos sobre el botón "Editar lista de sitios...":

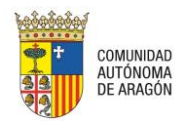

| 🙆 Panel de Contr                                                                                                    | rol de Java                                                                                    |                                              |                                           | _ 🗆 🗵     |
|----------------------------------------------------------------------------------------------------|------------------------------------------------------------------------------------------------|----------------------------------------------|-------------------------------------------|-----------|
| General Actualizar                                                                                                    | Java Seguridad Avanzado                                                                        |                                              |                                           |           |
| Activar el conte                                                                                                    | enido Java en el explorador                                                                    |                                              |                                           |           |
| Nivel de seguridad                                                                                                    | d de las aplicaciones que no estár                                                             | n en la lista de exce                        | pción de sitios                           |           |
| Muy alta: Solo se podrán ejecutar las aplicaciones Java identificadas con un certificado de<br>una autoridad de certificación de confianza y solo si el certificado se puede verificar como<br>no revocado. |                                                                                                |                                              |                                           |           |
| Alta: Se pod<br>autoridad de<br>unrevocación d                                                                                                    | drán ejecutar las aplicaciones Java<br>e certificación de confianza, indus<br>del certificado. | a identificadas con :<br>o si no se puede vi | un certificado de<br>erificar el estado ( | una<br>de |
| Lista de excepcior                                                                                                    | nes de sitios                                                                                  |                                              |                                           |           |
| Las aplicacione<br>después de las                                                                                                    | s iniciadas desde los sitios que se<br>peticiones de datos de seguridad                        | enumeran a contin<br>d apropiadas.           | uación se podrán                          | ejecutar  |
|                                                                                                    |                                                                                                | •                                            | Editar lista d                            | e sitios  |
|                                                                                                    | Restaurar Peticiones de Datos                                                                  | s de Seguridad                               | Gestionar Cer                             | tificados |
|                                                                                                    |                                                                                                | Aceptar                                      | Cancelar                                  | Aplicar   |

En la ventana emergente, tendremos que pulsar "Agregar":

| 🕌 Lista de excepciones de sitios                                                                                                    | ×  |
|----------------------------------------------------------------------------------------------------|----|
| Las aplicaciones iniciadas desde los sitios que se enumeran a continuación se podrán ejecutar después de las peticiones de datos de seguridad apropiadas. |    |
| Haga dic en Agregar para agregar un elemento a esta lista.                                                                                                |    |
| Agregar Eiminar<br>Los protocolos FILE y HTTP se consideran un riesgo para la seguridad. Se recomienda el uso de sitios HTTPS intán disponibles           | s. |

Así se habilitará el campo Ubicación:

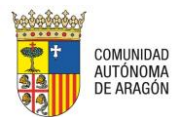

| 4 | Lista de excepciones de sitios                                                                                                    | ×       |
|---|----------------------------------------------------------------------------------------------------|---------|
|   | Las aplicaciones iniciadas desde los sitios que se enumeran a continuación se podrán ejecutar después de las peticiones de datos de<br>seguridad apropiadas. |         |
|   | Ubicación                                                                                                    | Τ       |
|   |                                                                                                    |         |
|   |                                                                                                    |         |
|   |                                                                                                    |         |
|   |                                                                                                    |         |
|   |                                                                                                    |         |
|   |                                                                                                    |         |
|   |                                                                                                    |         |
|   | Agregar Eliminar                                                                                                    |         |
|   | 📲 Los protocolos FILE y HTTP se consideran un riesgo para la seguridad. Se recomienda el uso de sitios HTTPS si están disponible                             | <br>2S. |
|   |                                                                                                    |         |
|   | Aceptar Cancelar                                                                                                    |         |

En este campo escribiremos las siguientes excepciones de sitios;

- https://car.justicia.aragon.es
- https://car.justicia.aragon.es:443
- https://psp.justicia.aragon.es/psp
- https://psp.justicia.aragon.es/psp:443

#### y pulsaremos Agregar.

| <u>.</u> | Ubicación                              |
|----------|----------------------------------------|
| _        | https://car.justicia.aragon.es         |
|          | https://car.justicia.aragon.es:443     |
|          | https://psp.justicia.aragon.es/psp     |
|          | https://psp.justicia.aragon.es/psp:443 |
|          |                                        |
|          |                                        |
|          |                                        |
| _        |                                        |
|          | Agregar Eliminar                       |

Finalmente, pulsaremos Aceptar en la ventana de Lista de excepciones sitios y en el Panel de control de Java.

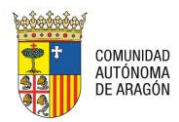

| 🖆 Panel de Control de Java                                                                                                    |                                   |  |  |
|----------------------------------------------------------------------------------------------------|-----------------------------------|--|--|
| General Java Seguridad Avanzado                                                                                                    |                                   |  |  |
| Activar el contenido Java en el explorador                                                                                                    |                                   |  |  |
| Nivel de seguridad de las aplicaciones que no están en la lista de excepción de s                                                                                                    | sitios                            |  |  |
| Muy Alta                                                                                                    |                                   |  |  |
| Solo se podrán ejecutar las aplicaciones Java identificadas con un certificado de una autoridad<br>de certificación de confianza y solo si el certificado se puede verificar como no revocado.                                                                                                    |                                   |  |  |
| Alta     Alta     Alta |                                   |  |  |
| Se podrán ejecutar las aplicaciones Java identificadas con un certificado d<br>certificación de confianza, incluso si no se puede verificar el estado de rev<br>certificado.                                                                                                    | e una autoridad de<br>ocación del |  |  |
| Lista de excepciones de sitios                                                                                                    |                                   |  |  |
| Las aplicaciones iniciadas desde los sitios que se enumeran a continuación se                                                                                                    | podrán ejecutar                   |  |  |
| después de las peticiones de datos de seguridad apropiadas.                                                                                                    |                                   |  |  |
| https://car.justicia.aragon.es:443                                                                                                    | itar lista de sitios              |  |  |
| https://psp.justicia.aragon.es/psp                                                                                                    | i                                 |  |  |
| <u>R</u> estaurar Peticiones de Datos de Seguridad Gest                                                                                                    | tionar Certificados               |  |  |
| Aceptar Car                                                                                                    | ncelar Aplicar                    |  |  |

Desde la versión 7.21 de JVM (Máquina Virtual de JAVA) la configuración por defecto provoca que, en cualquier navegador (incluido IE), salga un mensaje de alerta al intentar firmar con el applet de Siaval.

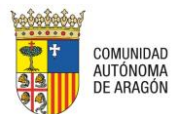

| ¿Desea bloquear la ejecución de componentes potencialmente<br>inseguros?                                                                                  |
|----------------------------------------------------------------------------------------------------|
| Aplicación: siaval1                                                                                                    |
| Java ha detectado componentes de aplicaciones que podrían indicar un problema<br>de seguridad. Póngase en contacto con el proveedor de la aplicación para |
| asegurarse de que no se haya alterado.                                                                                                    |
| asegurarse de que no se haya alterado.                                                                                                    |

Si queremos que no salga este mensaje se puede configurar la máquina de JAVA para que no vuelva a preguntar:

- 1. Abrir la configuración de JAVA.
  - Si el equipo es Windows, se encuentra en:

| Fax y Escáner de Windows                |          |
|-----------------------------------------|----------|
| <ul> <li>Todos los programas</li> </ul> |          |
| Buse programas y archivos               | Apagar 🕨 |

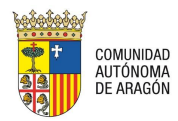

| Programas (4)        |          |
|----------------------|----------|
| 🛓 Configurar Java    | ¥        |
| 🕌 Acerca de Java     | (m)      |
| 🕌 Java               | 0        |
| 🕌 Visite Java.com    |          |
| Panel de control (1) |          |
| 🕌 Java (32 bits)     |          |
| Documentos (4)       |          |
| 퉬 JavaScript         |          |
| 퉬 JavaScript         |          |
| 퉬 JavaScript         |          |
| 🎉 My Code Snippets   |          |
| Archivos (27)        |          |
| Consola Java.docx    |          |
| Bloque Java.docx     |          |
| Requisitos PSP.docx  |          |
|                      |          |
| 🎾 Ver más resultados |          |
|                      |          |
| Java                 | Apagar 🕨 |
|                      |          |

• Si el equipo es Windows 10 se encuentra en:

| Búsq | lueda e | n Windows                                                                                      | []] | e | H) |
|------|---------|------------------------------------------------------------------------------------------------|-----|---|----|
|      | <br>    | java<br>Ejecutar comando                                                                       |     |   |    |
|      | ŵ       | <ul> <li>Configurar Java</li> <li>Acerca de Java</li> <li>Comprobar Actualizaciones</li> </ul> | I   |   |    |
|      | ų       | Buscar en mis cosas                                                                            | []] | e |    |

- Si el equipo es Mac OS X, deberá seguir los siguientes pasos para iniciar el panel de control de Java;
  - a) Haga clic en el icono de Apple en la esquina superior izquierda de la pantalla.

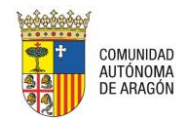

b) Vaya a Preferencias del sistema

A

Economizador

@

Cuentas de Internet

(1)

Controles parentales

8

Flash Player iRAPP Server

Pantallas

10

iCloud

11

Usuarios y

grupos

۶

......

Teclado

Extensiones

A

App Store

Java

Ratón

Red

Ŷ

Dictado y habla

Preferencias del Sistema 0 File Nev Op 0 Q -0 0000 Escritorio y salvapantallas Mission Control Idioma y región Dock Seguridad Spotlight Notificaciones Genera y privacidad

Trackpad

\*

Bluetooth

Fecha y hora

c) Haga clic en el icono de Java para acceder al panel de control de Java.

Impresoras y escáneres

∢

Compartin

Disco de arranque Sonido

 $\odot$ 

Time Machine Ť.

Accesibilidad

2. En Avanzado marcar la opción "Activar: ocultar advertencia y ejecutar con protecciones".

| General         Actualizar         Java         Seguridad         Avanzado           Instalar si se ha indicado         Instalar si se ha indicado o Instalar si se ha indicado y si hay un acceso directo         Instalar si se ha indicado y si hay un acceso directo           No Instalar Nunca         Entorno de ejecución seguro         Image: Comparison of the seguridad de and the seguridad de anter seguridad de anter seguridad de aceptar la peticiones de seguridad de anter seguridad de aceptar la peticiones de seguridad de anter seguridad de aceptar la peticiones de seguridad de anter seguridad de aceptar la peticiones de seguridad de anter seguridad de aceptar la peticiones de seguridad de anter seguridad de aceptar la peticiones de seguridad de anter seguridad de aceptar la peticiones de seguridad de anter seguridad de aceptar la peticiones de seguridad de anter seguridad de aceptar la peticiones de seguridad de anter seguridad de aceptar la peticiones de seguridad de anter seguridad de aceptar la peticiones de seguridad de anter seguridad de aceptar la peticiones de seguridad de anter seguridad de aceptar la peticiones de seguridad de anter seguridad de aceptar la peticiones de seguridad de anter seguridad de aceptar aceptar la peticiones de seguridad de aceptar aceptar acept |       |
|----------------------------------------------------------------------------------------------------|-------|
| <ul> <li>Instalar si se ha indicado</li> <li>Instalar si se ha creado un acceso directo</li> <li>Instalar si se ha indicado y si hay un acceso directo</li> <li>No Instalar Nunca</li> </ul> Entorno de ejecución seguro <ul> <li>Permitir que el usuario otorgue permisos para contenido firmado</li> <li>Mostrar banner de advertencia de sandbox</li> <li>Permitir al usuario aceptar la peticiones de seguridad de JNLP</li> <li>No solicitar la selección de certificados de cliente cuando no exista ningúr</li> <li>Avisar si el certificado del sitio no se corresponde con el nombre del host</li> <li>Mostrar el certificado del sitio desde el servidor incluso si es válido</li> <li>Verificación de seguridad de código mixto (sandbox frente a de confianza)</li> <li>Activar: ocultar advertencia si es preciso</li> <li>Activar: ocultar advertencia y no ejecutar con protecciones</li> <li>Activar: verificación (no recomendado)</li> <li>Valores de Seguridad Avanzada</li> <li>Usar los certificados y claves del almacén de claves del explorador</li> <li>Comprobar certificados para la revocación mediante las listas de revocación</li> </ul>                                                                                                    |       |
| <ul> <li>Instalar si se ha creado un acceso directo <ul> <li>Instalar si se ha indicado y si hay un acceso directo</li> <li>No Instalar Nunca</li> </ul> </li> <li>Entorno de ejecución seguro <ul> <li>Permitir que el usuario otorgue permisos para contenido firmado</li> <li>Mostrar banner de advertencia de sandbox</li> <li>Permitir al usuario aceptar la peticiones de seguridad de JNLP</li> <li>No solicitar la selección de certificados de cliente cuando no exista ningúr</li> <li>Avisar si el certificado del sitio no se corresponde con el nombre del host</li> <li>Mostrar el certificado del sitio desde el servidor incluso si es válido</li> </ul> </li> <li>Verificación de seguridad de código mixto (sandbox frente a de confianza)</li> <li>Activar: ocultar advertencia si es preciso</li> <li>Activar: ocultar advertencia y ejecutar con protecciones</li> <li>Activar: verificación (no recomendado)</li> </ul> <li>Valores de Seguridad Avanzada</li> <li>Usar los certificados y claves del almacén de claves del explorador</li> <li>Comprobar certificados para la revocación mediante las listas de revocación</li>                                                                                                    | 1     |
| <ul> <li>Instalar si se ha indicado y si hay un acceso directo</li> <li>No Instalar Nunca</li> </ul> Entorno de ejecución seguro <ul> <li>Permitir que el usuario otorgue permisos para contenido firmado</li> <li>Mostrar banner de advertencia de sandbox</li> <li>Permitir al usuario aceptar la peticiones de seguridad de JNLP</li> <li>No solicitar la selección de certificados de cliente cuando no exista ningún</li> <li>Avisar si el certificado del sitio no se corresponde con el nombre del host</li> <li>Mostrar el certificado del sitio desde el servidor incluso si es válido</li> </ul> Verificación de seguridad de código mixto (sandbox frente a de confianza) <ul> <li>Activar: ocultar advertencia si es preciso</li> <li>Activar: ocultar advertencia y ejecutar con protecciones</li> <li>Activar: verificación (no recomendado)</li> </ul> Valores de Seguridad Avanzada <ul> <li>Usar los certificados y claves del almacén de claves del explorador</li> <li>Comprobar certificados para la revocación mediante las listas de revocación</li> </ul>                                                                                                    |       |
| <ul> <li>No Instalar Nunca</li> <li>Entorno de ejecución seguro</li> <li>Permitir que el usuario otorgue permisos para contenido firmado</li> <li>Mostrar banner de advertencia de sandbox</li> <li>Permitir al usuario aceptar la peticiones de seguridad de JNLP</li> <li>No solicitar la selección de certificados de cliente cuando no exista ningúr</li> <li>Avisar si el certificado del sitio no se corresponde con el nombre del host</li> <li>Mostrar el certificado del sitio desde el servidor incluso si es válido</li> <li>Verificación de seguridad de código mixto (sandbox frente a de confianza)</li> <li>Activar: ocultar advertencia si es preciso</li> <li>Activar: ocultar advertencia y ejecutar con protecciones</li> <li>Activar: verificación (no recomendado)</li> <li>Valores de Seguridad Avanzada</li> <li>Usar los certificados y claves del almacén de claves del explorador</li> <li>Comprobar certificados para la revocación mediante las listas de revocación</li> </ul>                                                                                                    |       |
| Entorno de ejecución seguro                                                                                                    |       |
| Permitir que el usuario otorgue permisos para contenido firmado     Mostrar banner de advertencia de sandbox     Permitir al usuario aceptar la peticiones de seguridad de JNLP     No solicitar la selección de certificados de cliente cuando no exista ningúr     Avisar si el certificado del sitio no se corresponde con el nombre del host     Mostrar el certificado del sitio desde el servidor incluso si es válido     Verificación de seguridad de código mixto (sandbox frente a de confianza)     Activar: mostrar advertencia si es preciso     Activar: ocultar advertencia y ejecutar con protecciones     Activar: ocultar advertencia y no ejecutar código que no sea de confiance     Desactivar verificación (no recomendado)     Valores de Seguridad Avanzada     Usar los certificados y claves del almacén de claves del explorador     Comprobar certificados para la revocación mediante las listas de revocación                                                                                                    |       |
| Mostrar banner de advertencia de sandbox     Permitir al usuario aceptar la peticiones de seguridad de JNLP     No solicitar la selección de certificados de cliente cuando no exista ningúr     Avisar si el certificado del sitio no se corresponde con el nombre del host     Mostrar el certificado del sitio desde el servidor incluso si es válido     Verificación de seguridad de código mixto (sandbox frente a de confianza)     Activar: mostrar advertencia si es preciso     Activar: ocultar advertencia y ejecutar con protecciones     Activar: ocultar advertencia y no ejecutar código que no sea de confiance     Desactivar verificación (no recomendado)     Valores de Seguridad Avanzada     Usar los certificados y claves del almacén de claves del explorador     Comprobar certificados para la revocación mediante las listas de revocación                                                                                                    |       |
| Permitir al usuario aceptar la peticiones de seguridad de JNLP     No solicitar la selección do certificados de cliente cuando no exista ningúr     Avisar si el certificado del sitio no se corresponde con el nombre del host     Mostrar el cartificado del sitio desde el servidor incluso si es válido     Verificación de seguridad de código mixto (sandbox frente a de confianza)     Activar: mostrar advertencia si es preciso     Activar: ocultar advertencia y ejecutar con protecciones     Activar: ocultar advertencia y no ejecutar código que no sea de confianz     Desactivar verificación (no recomendado)     Valores de Seguridad Avanzada     Usar los certificados y claves del almacén de claves del explorador     Comprobar certificados para la revocación mediante las listas de revocación                                                                                                    |       |
| No solicitar la selección de certificados de cliente cuando no exista ningúr<br>Avisar si el certificado del sitio no se corresponde con el nombre del host<br>Mostrar el certificado del sitio desde el servidor incluso si es válido<br>Verificación de seguridad de código mixto (sandbox frente a de confianza)<br>Activar: mostrar advertencia si es preciso<br>Activar: ocultar advertencia y ejecutar con protecciones<br>Activar: ocultar advertencia y no ejecutar código que no sea de confianz<br>Desactivar verificación (no recomendado)<br>Valores de Seguridad Avanzada<br>Usar los certificados y claves del almacén de claves del explorador<br>Comprobar certificados para la revocación mediante las listas de revocación<br>Activar socraticados de asuccación de la lata para.                                                                                                    |       |
| Avisar si el certificado del sitio no se corresponde con el nombre del host     Mostrar el cartificado del sitio desde el servidor incluso si es válido     Verificación de seguridad de código mixto (sandbox frente a de confianza)     Convar: mostrar advertencia si es preciso     Activar: ocultar advertencia y ejecutar con protecciones     Activar: ocultar advertencia y no ejecutar código que no sea de confianz     Desactivar verificación (no recomendado)     Valores de Seguridad Avanzada     Usar los certificados y claves del almacén de claves del explorador     Comprobar certificados para la revocación mediante las listas de revocación                                                                                                    | gún c |
| Mostrar el católicado del sitio desde el servidor incluso si es válido Verificación de Seguridad de código mixto (sandbox frente a de confianza)     Convar: mostrar advertencia si es preciso     Activar: ocultar advertencia y ejecutar con protecciones     Activar: ocultar advertencia y no ejecutar código que no sea de confianz     Desactivar verificación (no recomendado) Valores de Seguridad Avanzada     Vusar los certificados y claves del almacén de claves del explorador     Comprobar certificados para la revocación mediante las listas de revocación                                                                                                    | st    |
| Verificación de seguridad de código mixto (sandbox frente a de confianza)<br>Activar: mostrar advertencia si es preciso<br>Activar: ocultar advertencia y ejecutar con protecciones<br>Activar: ocultar advertencia y no ejecutar código que no sea de confians<br>Desactivar verificación (no recomendado)<br>Valores de Seguridad Avanzada<br>Usar los certificados y claves del almacén de claves del explorador<br>Comprobar certificados para la revocación mediante las listas de revocación<br>Activar procepación de raucocación de la lista para.                                                                                                    |       |
| Activar: mostrar advertencia si es preciso     Activar: ocultar advertencia y ejecutar con protecciones     Activar: ocultar advertencia y no ejecutar código que no sea de confians     Desactivar verificación (no recomendado) Valores de Seguridad Avanzada     Vusar los certificados y claves del almacén de claves del explorador     Comprobar certificados para la revocación mediante las listas de revocación     Activar promobación de revocación de la lista para.                                                                                                    |       |
| Activar: ocultar advertencia y ejecutar con protecciones     Activar: ocultar advertencia y no ejecutar código que no sea de confiance     Desactivar verificación (no recomendado) Valores de Seguridad Avanzada     Vares de Seguridad Avanzada     Oruprobar certificados y claves del almacén de claves del explorador     Comprobar certificados para la revocación mediante las listas de revocación     Activar comprobación de revocación de la lista person                                                                                                    | 1     |
| Activar: ocultar advertencia y no ejecutar código que no sea de confiana     Desactivar verificación (no recomendado) Valores de Seguridad Avanzada     Var los certificados y claves del almacén de claves del explorador     Comprobar certificados para la revocación mediante las listas de revocación     Activar comprobación de revocación mediante las listas de revocación                                                                                                    |       |
| Desactivar verificación (no recomendado) Valores de Seguridad Avanzada     Valores de Seguridad Avanzada     Valores del almacén de claves del explorador     Omprobar certificados para la revocación mediante las listas de revocación     Activar comprobación de navocación de la lista person                                                                                                    | anza  |
| Valores de Seguridad Avanzada<br>Usar los certificados y claves del almacén de claves del explorador<br>Comprobar certificados para la revocación mediante las listas de revocación<br>Activar comprobación de revocación de la lista person                                                                                                    |       |
| Usar los certificados y claves del almacén de claves del explorador     Comprobar certificados para la revocación mediante las listas de revocac     Activar comprobación de revocación de la lista perm                                                                                                    |       |
| Comprobar certificados para la revocación mediante las listas de revocación de la lista comprobación de revocación de la lista pegar.                                                                                                    |       |
| III Activar comprobación de reuncación de la lista penza                                                                                                    | acior |
| Arrival combronacion de texoración de la loca negra                                                                                                    |       |
| •                                                                                                    |       |

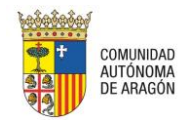

Puede ocurrir, tanto con el applet de SIAVAL como con el applet de CES, que el navegador no reconozca la firma del componente. Esto provoca que cada vez que se intenta cargar alguno de los applets aparezca una advertencia de Seguridad:

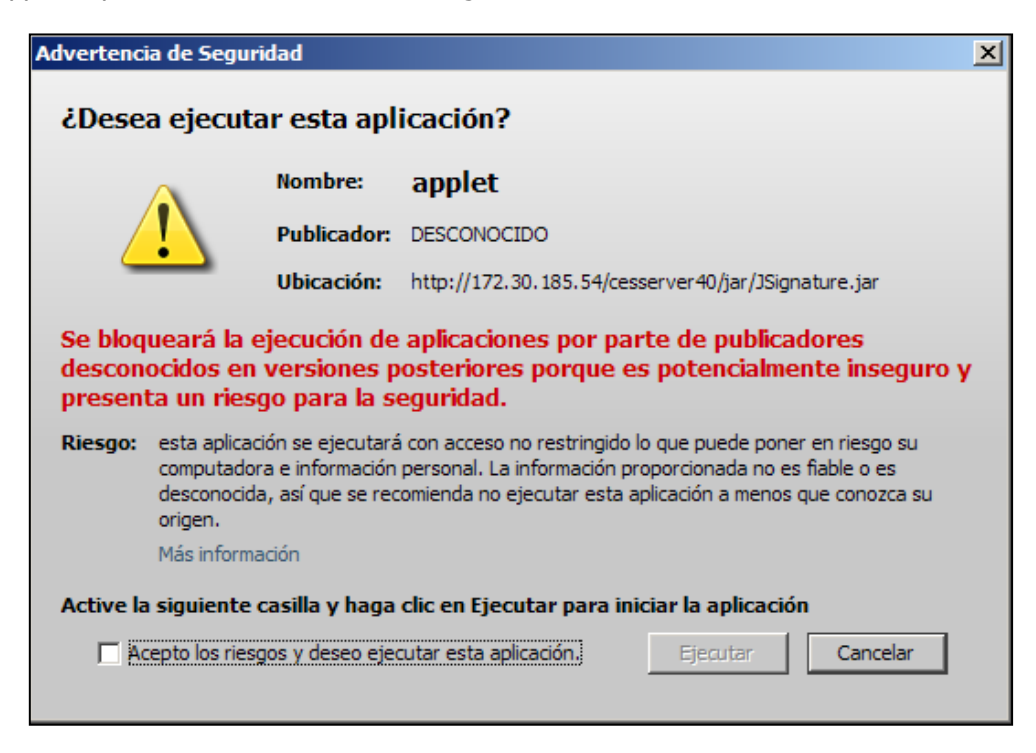

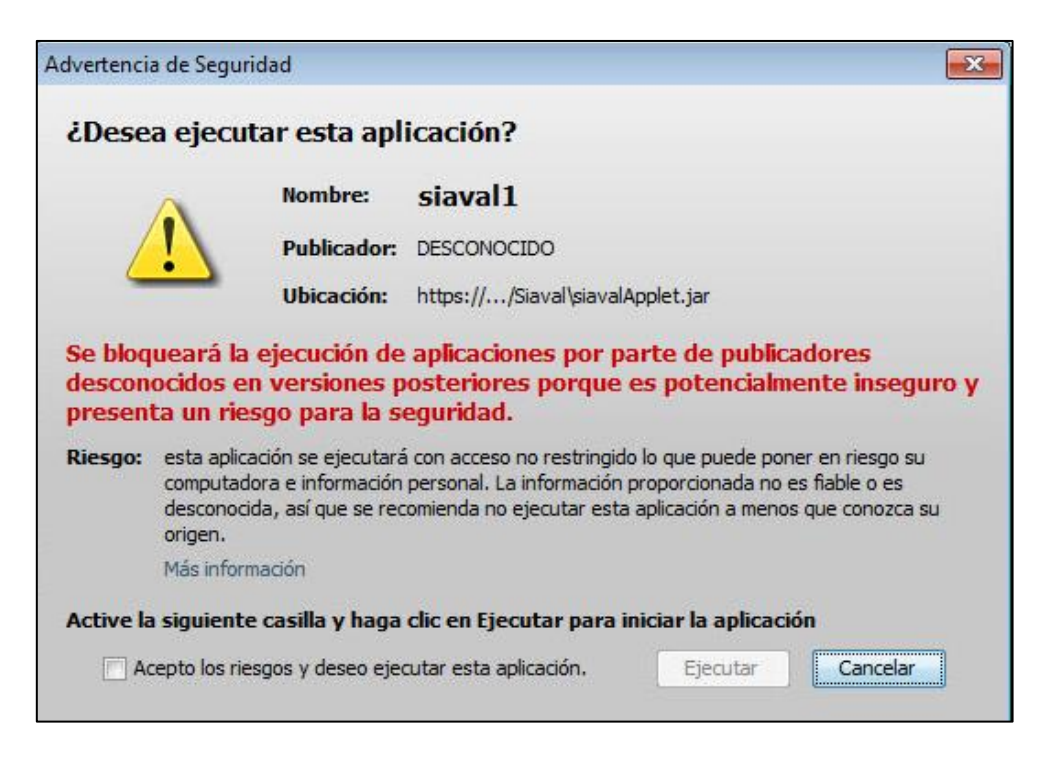

Cada vez que sale una de estas advertencias hay que pulsar en "Acepto los riesgos..." y hacer clic en "Ejecutar".

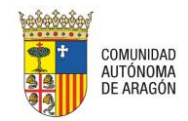

Con algunas versiones de IE tenemos la ventaja de que podemos indicar que este permiso sea permanente. Sólo tenemos que pulsar en "Desplegar Opciones" en la parte inferior del mensaje y pinchar en "No volver a mostrar esto otra vez..." para que no vuelva a aparecer.

| Advertenci | ia de Seguridad                                                      |                                           |                                                                                                    | X  |
|------------|----------------------------------------------------------------------|-------------------------------------------|----------------------------------------------------------------------------------------------------|----|
| ¿Dese      | a ejecutar e                                                         | sta apli                                  | icación?                                                                                                    |    |
|            | No                                                                   | mbre:                                     | siaval1                                                                                                    |    |
|            | Pu                                                                   | blicador:                                 | DESCRIPCION FIRMA DE SOFTWARE - ENTI                                                                                                    |    |
| _          | Ub                                                                   | icación:                                  | http:///Siaval\siavalApplet.jar                                                                                                    |    |
| La ejec    | ución de esta                                                        | aplicaci                                  | ón puede suponer un riesgo de seguridad                                                                                                    |    |
| Riesgo:    | esta aplicación s<br>computadora e ir<br>desconocida, así<br>origen. | e ejecutará<br>nformación<br>í que se rec | i con acceso no restringido lo que puede poner en riesgo su<br>personal. La información proporcionada no es fiable o es<br>omienda no ejecutar esta aplicación a menos que conozca su |    |
|            | No se puede gara<br>revocado.                                        | antizar que                               | el certificado utilizado para identificar esta aplicación no haya si                                                                                                    | do |
|            | Más información                                                      |                                           |                                                                                                    |    |
| Active la  | siguiente casil                                                      | la y haga                                 | clic en Ejecutar para iniciar la aplicación                                                                                                    |    |
| V Ac       | epto los riesgos y                                                   | deseo ejec                                | cutar esta aplicación. Ejecutar Cancelar                                                                                                    |    |
| 🙆 Oculta   | ar opciones                                                          |                                           |                                                                                                    |    |
| ∏ No       | o volver a mostrar                                                   | esto otra v                               | vez para aplicaciones del publicador y ubicación anteriores                                                                                                    |    |

Desde la versión 42 de Chrome, Java no funciona con la configuración por defecto del navegador de Google y es necesario realizar cambios en la configuración para poder seguir utilizando dicho Plugin.

Por su parte, Firefox 52 deja de dar soporte para Java, lo que hizo Google Chrome en 2015, por lo que se recomienda el uso de Internet Explorer, Firefox 51 o Safari.

#### 1.4 CAPICOM

Para el envío seguro de documentación y para garantizar la recepción de notificaciones es necesario tener instalado el componente CAPICOM. El componente es gratuito y podemos obtenerlo en la página web CERES.

https://www.sede.fnmt.gob.es/descargas/descarga-software

#### 1.5 Visor PDF

Los documentos del expediente se muestran en formato PDF. Para visualizarlos debemos tener instalado una aplicación con esta funcionalidad. Recomendamos Adobe Reader 9 o superior o Foxit Reader 3.0 o superior, que son gratuitos y los podemos descargar respectivamente desde:

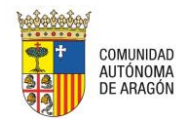

http://www.adobe.com/es/products/reader.html

http://www.foxitsoftware.com/downloads/

#### **1.6** Incluir la Aplicación dentro de Intranet Local en Internet Explorer

En caso de utilizar IE, para el correcto funcionamiento del PSP debemos incluir esta aplicación dentro de Intranet Local en nuestro navegador.

Los pasos a seguir son:

- Acceder al menú "Opciones de Internet" del Navegador
- En la ventana que nos aparece, pulsar sobre la pestaña de "Seguridad", posteriormente sobre la Zona "Intranet Local" y comprobaremos que el nivel de seguridad está en Medio-Bajo o Predeterminado-Bajo. Por último pulsaremos en el botón "Sitios"

| Opciones de Inter | net                                                                                                    |                                                                     |                                                                  |                  | ? × |
|-------------------|----------------------------------------------------------------------------------------------------|---------------------------------------------------------------------|------------------------------------------------------------------|------------------|-----|
| Conexiones        | Progra                                                                                                   | mas                                                                 | Opciones                                                         | s avanzadas      | j   |
| General           | Seguridad                                                                                                | Privad                                                              | cidad                                                            | Contenido        | į į |
|                   |                                                                                                    |                                                                     |                                                                  |                  |     |
| Seleccione una z  | ona para ver o camb                                                                                      | iar la configu                                                      | ración de segu                                                   | uridad.          |     |
|                   |                                                                                                    | ~                                                                   |                                                                  | $\bigcirc$       |     |
| Internet          | Intranet local                                                                                           | Sitios de co                                                        | onfianza Sitio                                                   | s restringidos   |     |
| Intran            | et local                                                                                                 |                                                                     |                                                                  | Cillion          | - H |
| Ésta es<br>encuen | la zona para todos l<br>tran en la intranet.                                                             | os sitios web                                                       | que se                                                           |                  | ┛║  |
| Nivel de seguri   | dad para esta zona                                                                                       |                                                                     |                                                                  |                  |     |
| Niveles permi     | itidos para esta zona                                                                                    | : Todos                                                             |                                                                  |                  |     |
| -   - Me          | dio bajo<br>Apropiado para sitio<br>La mayor parte del o<br>No se descargan con<br>Igual que el nivel Me | s web de su r<br>contenido se o<br>ntroles Active<br>dio pero sin p | red local (intra<br>ejecuta sin pre<br>X sin firmar<br>preguntar | inet)<br>eguntar |     |
| 🗖 Habilitar       | Modo protegido (ree                                                                                      | quiere reinicia                                                     | ar Internet Exp                                                  | plorer)          |     |
|                   | Nivel perso                                                                                              | nalizado                                                            | Nivel pred                                                       | leterminado      | ]   |
|                   | Restablecer to                                                                                           | das las zonas                                                       | al nivel prede                                                   | eterminado       |     |
|                   |                                                                                                    |                                                                     |                                                                  |                  |     |
|                   | Ľ                                                                                                    | Aceptar                                                             | Cancelar                                                         | Aplic            | ar  |

• En esta nueva ventana, pulsaremos Opciones Avanzadas

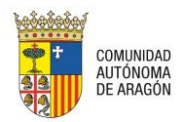

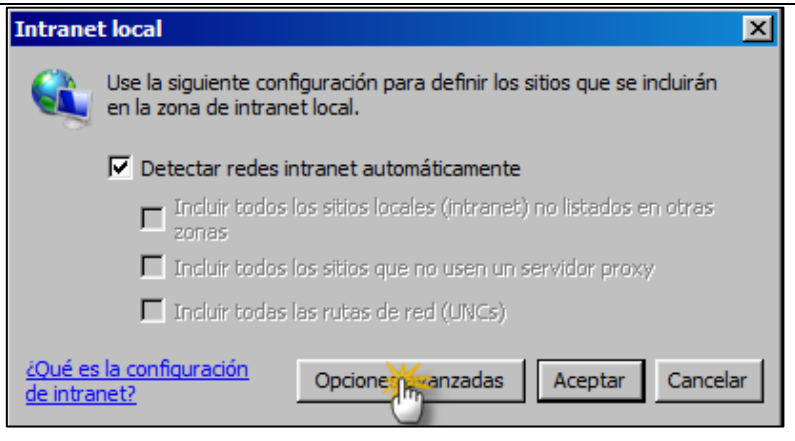

• Dentro de la caja de texto "*Agregar este sitio web a la zona de*:" escribiremos https://car.justicia.aragon.es y pulsaremos Agregar.

| G,                 | Puede agregar y quitar sitios web de esta<br>web en esta zona usarán la configuración<br>zona. | zona. Todos los sitios<br>de seguridad de la |
|--------------------|------------------------------------------------------------------------------------------------|----------------------------------------------|
| Agreg              | ar este sitio web a la zona de:                                                                |                                              |
| http               | s://car.justicia.aragon.es                                                                     | Agregar                                      |
| Sitios             | web:                                                                                           | <u> </u>                                     |
|                    |                                                                                                | ▲ Quiter                                     |
|                    |                                                                                                |                                              |
|                    |                                                                                                | -                                            |
| - <u>R</u> e<br>de | querir comprobación del servidor (https:) par<br>esta zona                                     | a todos los sitios                           |
|                    |                                                                                                |                                              |

• En esta misma caja, añadiremos la dirección https://psp.justicia.aragon.es/psp:443 y pulsaremos Agregar.

Si lo hemos hecho de forma correcta, en la barra de estado del navegador (situada en la parte inferior del mismo), al entrar en la aplicación veremos el siguiente símbolo:

| Sintranet local | 🚡 🕈 🔍 100% 👻 🎢 |
|-----------------|----------------|

En lugar de éste:

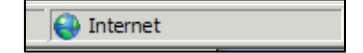

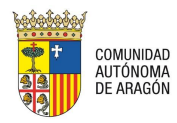

• Comprobar, pulsando en Nivel personalizado, que tenemos habilitada la opción "Tener acceso a origen de datos entre dominios". Si esta opción no está habilitada, marcar "Habilitar" y pulsar "Aceptar".

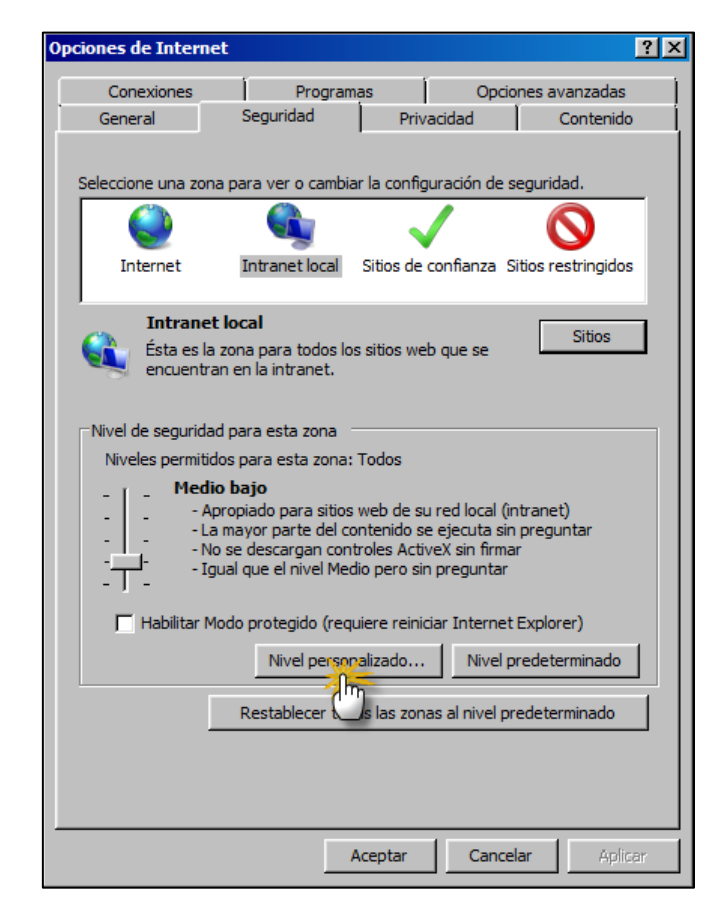

| Configuración de seguridad: zona de intranet local 🛛 🗙                                                            |
|----------------------------------------------------------------------------------------------------|
| Configuración                                                                                                    |
| Deshabilitar-OFF     Habilitar-ON                                                                                 |
| Presentar filtros heredados     Deshabilitar-OFF     Habilitar-ON                                                 |
| <ul> <li>Tener acceso a origen de datos entre dominios</li> <li>Deshabilitar-OFF</li> <li>Habilitar-ON</li> </ul> |
| Preguntar-OFF     Usar el bloqueador de elementos emergentes     Deshabilitar-ON                                  |
| O Habilitar-OFF O Usar el filtro SmartScreen O Deshabilitar-ON Habilitar-OFF                                      |
| *Se aplicará cuando reinicie el equipo                                                                            |
| Restablecer configuración personal<br>Restablecer a: Medio bajo (predeterminado) 💌 Restablecer                    |
| Aceptar Cancelar                                                                                                  |

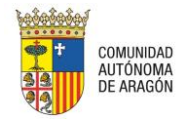

#### 1.7 Incluir el sitio web dentro de la Vista de compatibilidad en Internet Explorer

En caso de utilizar IE, para el correcto visionado del PSP debemos incluir el sitio web dentro de la Vista de compatibilidad.

Los pasos a seguir son:

• Acceder al menú Herramientas / Configuración de Vista de compatibilidad;

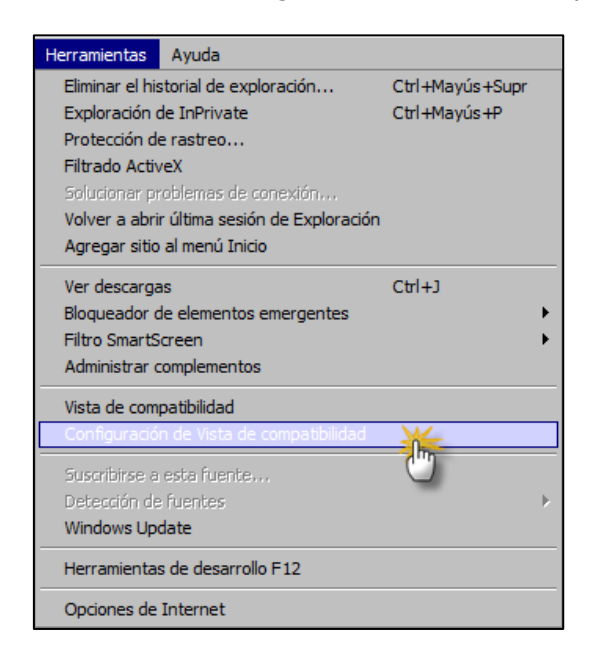

• Escribir "aragon.es" en el cuadro de texto y pulsar Agregar;

| Configuración de Vista de compatibilidad                                                                                                    | ×        |
|----------------------------------------------------------------------------------------------------|----------|
| Puede agregar y quitar los sitios web que se mostrar<br>Vista de compatibilidad.                                                                                                  | rán en   |
| Agregar este sitio web:                                                                                                    |          |
| aragon.es                                                                                                    | Agregar  |
| Sitios web que agregó a Vista de compatibilidad:                                                                                                    | 5        |
|                                                                                                    | Quitar   |
| Mostrar todos los sitios web en Vista de compatibilidad<br>Mostrar sitios de la intranet en Vista de compatibilidad                                                               |          |
| <ul> <li>Descargar listas de compatibilidad actualizadas de Microso<br/>Para obtener más información, lea la <u>declaración de privar</u><br/><u>Internet Explorer</u></li> </ul> | cidad de |
|                                                                                                    | Cerrar   |

• Cerrar el menú;

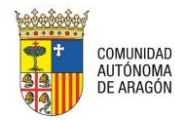

#### **2** ACCESO A LA APLICACIÓN

El acceso a la aplicación se realiza a través de la dirección:

#### A DETERMINAR POR EL GOBIERNO DE ARAGÓN

Como se ha comentado, PSP requiere de certificado digital para acceder y para realizar las operaciones de firma.

En el momento de acceder nos solicita el Certificado Digital con el que queremos acceder. En caso de disponer de más de un Certificado Digital en el equipo (DNI-e, ACA, FNMT...) el que seleccionemos será el que debamos utilizar para las operaciones que se hagan con posterioridad.

| Seguridad de Windows                                                                                       |                                                                                                    |
|----------------------------------------------------------------------------------------------------|----------------------------------------------------------------------------------------------------|
| Seleccione un certificad                                                                                   | lo                                                                                                    |
| NOMBRE L<br>Emisor: Root A<br>Válido desde:<br>Haga clic aqui<br>NOMBRE N<br>Emisor: FNMT<br>Válido desde: | David - AP1 Mart<br>Agency GdN<br>10/09/2013 hasta 01/0<br><u>í para ver las propied</u><br>MARTINEZ MART<br><sup>·</sup> Clase 2 CA<br>10/08/2012 hasta 10/0 |
|                                                                                                    | Aceptar Cancelar                                                                                                    |
| 📻 Solicitar permiso para usar una c                                                                        | lave 🔀                                                                                                    |
| ¿Desea conceder o denega<br>usar esta clave?                                                               | ar a esta aplicación el permiso para                                                                                                    |
| Nombre de clave:                                                                                           | Nombre para la clave proporcionado por la<br>aplicación<br>@ Conceder permiso                                                                                 |
| Contraseña de protección de<br>clave:                                                                      | ⑦ Denegar permiso                                                                                                    |
| Ver detalles de la clave                                                                                   | Aceptar Cancelar                                                                                                    |

Antes de iniciar sesión en la aplicación, el sistema lanza una ventana que solicita introducir un código, compuesto por los cuatro últimos caracteres de su identificador (3 últimos números y letra):

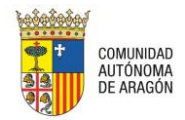

|                    | COMU<br>DE AR         | NIDAD<br>AGÓN          | AUTÓ                | NOMA                         |                         |                              |
|--------------------|-----------------------|------------------------|---------------------|------------------------------|-------------------------|------------------------------|
| Como m<br>cuatro ú | edida de<br>Itimos ca | e segurio<br>aracteres | iad para<br>de su D | acceder al :<br>NI (tres núr | sistema d<br>neros y le | ebe introducir los<br>etra): |
| *                  | *                     | *                      | *                   | *                            |                         | -                            |
|                    |                       |                        |                     |                              |                         | Continuar                    |

Para poder continuar, es necesario cumplimentar todos los caracteres; en caso de que el código introducido no sea correcto, se impide el inicio de sesión;

### Error en el modulo de autenticación

#### Acceso al usuario denegado

Inténtelo de nuevo. Si el problema persiste, póngase en contacto con su centro de soporte.

#### Sólo introduciendo el código correcto se inicia sesión;

| Selección de ROL                |                      |
|---------------------------------|----------------------|
| Descripción Rol Acceso          | En representación de |
| Colegio Abogados (S.I.)         | 12345678Z            |
| Ilustre Colegio de Abogados     | 12345678Z            |
| Ilustre Colegio de Procuradores | 12345678Z            |

Si el Certificado es incorrecto o no estamos dados de alta en el sistema nos denegará el acceso advirtiéndonos de esta circunstancia.

En caso de iniciar más de una sesión concurrente en el mismo equipo, o duplicando la pestaña con la sesión iniciada, podemos provocar fallos en la sesión, por lo que sólo iniciaremos una sesión (y en una pestaña) en el equipo, evitando que concurran varias sesiones abiertas simultáneamente.

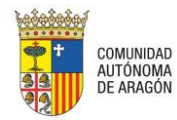

#### **3** SOLUCIÓN A LOS PRINCIPALES PROBLEMAS DE CONFIGURACIÓN

#### 3.1 Validación del Certificado

Para comprobar la validez del Certificado Digital se dispone de una aplicación llamada ValidE <u>http://valide.redsara.es/</u> que permite verificar la validez de un certificado de manera online contra la plataforma de @firma.

#### 3.2 Usuario no Autorizado

Si el usuario, pese a tener un certificado digital válido, no tiene permisos para entrar en la aplicación, aparecerá una de las siguientes pantallas:

| Acceso al u                 | usuario denegado                                                                 |
|-----------------------------|----------------------------------------------------------------------------------|
| Intériteira de e            | usuo. Si al problema persiste, priorase as contacto con su centro de sonorte     |
| the name increasing the set | nerro, or ai proprietta persista, por gase en contacto con se centro de seporte. |
|                             |                                                                                  |
|                             | Expedientes                                                                      |
|                             | Portal de Servicios para el Profesional                                          |
|                             | Error al cargar la página                                                        |

Esto se debe a que el DNI no está dado de alta en la aplicación o está incluido de forma incorrecta. Dependiendo el tipo de representante que se trate, los pasos a realizar serán:

- Abogados de la CCAA de Aragón. Dirigirse al Colegio correspondiente para que modifiquen los datos a través de la aplicación ASIGNA o llamar al teléfono de Consulta del PSP.
- Procuradores. Dirigirse al Colegio para que modifiquen los datos a través de la aplicación ASIGNA o llamar al teléfono de Consulta del PSP.
- Oficina de Procuradores. El Colegio de Procuradores debe remitir las altas/bajas a la Dirección General de Justicia.
- Abogado del Estado, Graduado Social, Letrado de Comunidad Autónoma, Letrado FOGASA, Letrado Instituto Nacional de Empleo, Letrado Seguridad Social, Letrado Tesorería General de la S.S.: El responsable de cada colectivo debe dirigir las altas/bajas a la Dirección General de Justicia.
- Abogados y Procuradores de otras Comunidades Autónomas; deberán solicitar el alta en el PSP a la Dirección General de Justicia de Aragón.

#### 3.3 Actualización de versión de Applets de firma. Problemas con la carga del Applet

Se han detectado problemas ocasionales en caso de cambio de versión de los Applets de firma si ya se tenía la anterior versión instalada.

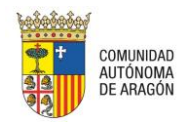

En caso de error al firmar, realizaremos las siguientes acciones;

- 1. Eliminar los archivos anteriores de la siguiente forma:
  - a. Abrir la configuración de JAVA.
  - Si el equipo es Windows, se encuentra en:

| Fax y Escáner de Windows                |          |
|-----------------------------------------|----------|
| <ul> <li>Todos los programas</li> </ul> |          |
| Buse programas y archivos               | Apagar 🕨 |

| Programas (4)        |
|----------------------|
| 🕌 Configurar Java    |
| 🛃 Acerca de Java     |
| 🛓 Java               |
| 🛓 Visite Java.com    |
| Panel de control (1) |
| 🖆 Java (32 bits)     |
| Documentos (4)       |
| 📔 JavaScript         |
| \mu JavaScript       |
| 퉬 JavaScript         |
| 퉬 My Code Snippets   |
| Archivos (27)        |
| Consola Java.docx    |
| Bloque Java.docx     |
| Requisitos PSP.docx  |
|                      |
| 🔎 Ver más resultados |
|                      |
| Java Apagar 🕨        |

• Si el equipo es Windows 10 se encuentra en:

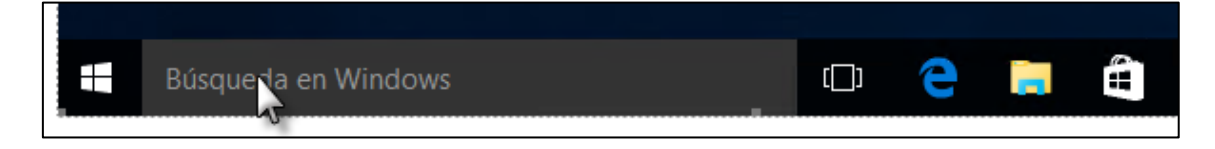

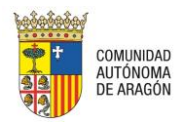

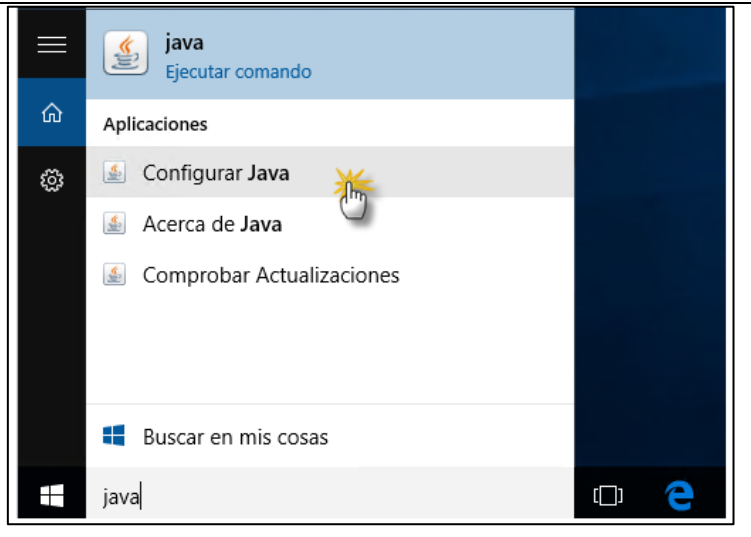

- Si el equipo es Mac OS X, deberá seguir los siguientes pasos para iniciar el panel de control de Java;
  - a) Haga clic en el icono de Apple en la esquina superior izquierda de la pantalla.
  - b) Vaya a Preferencias del sistema
  - c) Haga clic en el icono de Java para acceder al panel de control de Java.

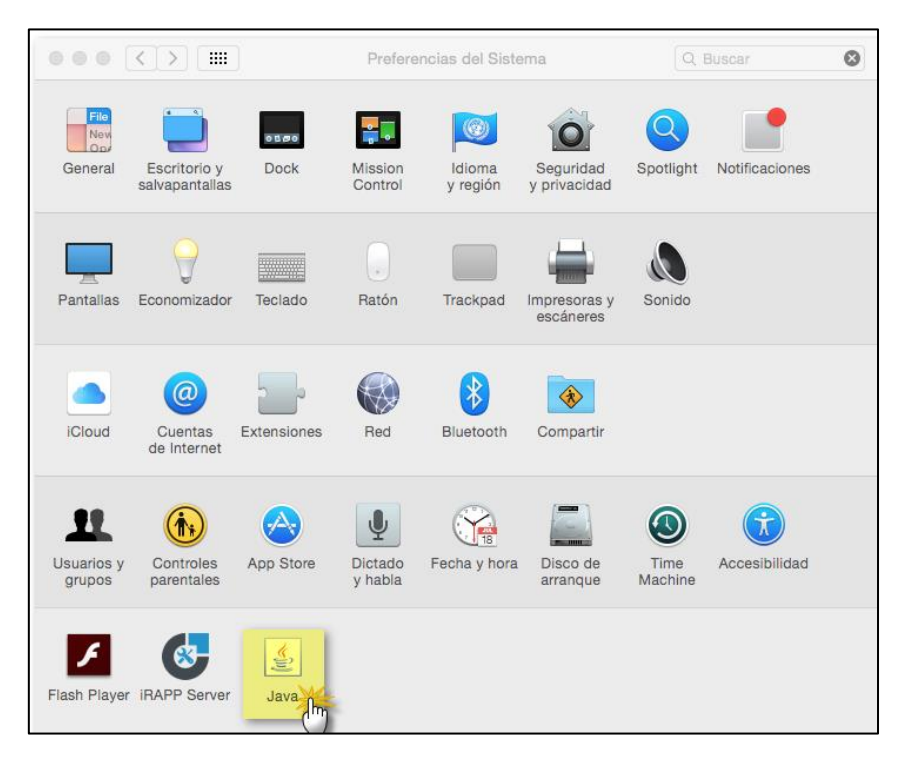

b. En General pinchar en "Configuración".

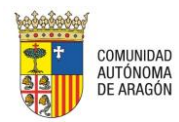

| 🕌 Panel de Control de Java                                                                                                    |                                        |                                           | _ 🗆 🗵                          |
|----------------------------------------------------------------------------------------------------|----------------------------------------|-------------------------------------------|--------------------------------|
| General Actualizar Java Seguridad Avanzado                                                                                                    |                                        |                                           |                                |
| Acerca de<br>Consulte la información sobre la versión del panel de                                                                                       | control de Java                        |                                           |                                |
| Configuración do Dod                                                                                                    |                                        | Ace                                       | rca de                         |
| Configuración de Red                                                                                                    |                                        |                                           |                                |
| La configuración de red se utiliza cuando se estableco<br>defecto la configuración de red del explorador web. I<br>usuarios con conocimientos avanzados. | e la conexión a I<br>Esta configuració | nternet. Java utili<br>ón sólo debe ser m | zará por<br>odificada por      |
|                                                                                                    |                                        | Configuración d                           | de Red                         |
| Archivos Temporales de Internet                                                                                                    |                                        |                                           |                                |
| Los archivos utilizados en las aplicaciones de Java se<br>su ejecución posterior. Sólo los usuarios con conocim<br>modificar esta configuración.         | guardan en una<br>ientos avanzado      | carpeta especial j<br>s deberían suprimi  | para acelerar<br>ir archivos o |
|                                                                                                    | Configuración                          | Ve                                        | er                             |
| El explorador tiene Java activado.<br>Consulte el separador Seguridad                                                                                    | Ċ                                      |                                           |                                |
|                                                                                                    |                                        |                                           |                                |
|                                                                                                    |                                        |                                           |                                |
|                                                                                                    |                                        |                                           |                                |
|                                                                                                    |                                        |                                           |                                |
|                                                                                                    |                                        |                                           |                                |
|                                                                                                    |                                        |                                           |                                |
|                                                                                                    | Aceptar                                | Cancelar                                  | Aplicar                        |

#### c. Posteriormente "Suprimir Archivos"

| Configuración de Archivos Temporales                                                                                                    | × |
|----------------------------------------------------------------------------------------------------|---|
| Conservar Archivos Temporales en mi Computadora                                                                                                    |   |
| Ubicación<br>Seleccione la ubicación en donde se guardan los archivos temporales:                                                                                         |   |
| C:\Users\eunzu\AppData\LocalLow\Sun\Java\Deployment\cache Cambiar                                                                                                    |   |
| Espacio en Disco Seleccione el nivel de compresión de los archivos JAR: Ninguna Establezca la cantidad de espacio en disco para el almacenamiento de archivos temporales: |   |
| Suprimir Archivos Restaurar Valores por Defecto Aceptar Cancelar                                                                                                    |   |

Se debe marchar la opción "Aplicaciones y Applets Instalados" y pulsar Aceptar;

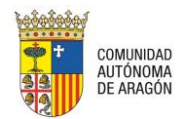

| Suprimir / | Archivos y Aplicaciones                             | ۲ |
|------------|-----------------------------------------------------|---|
|            | ¿Seguro que desea suprimir los siguientes archivos? |   |
|            | 🔽 Archivos de Rastreo y Log                         |   |
|            | Aplicaciones y Applets en Caché                     |   |
|            | Aplicaciones y Applets Instalados                   |   |
|            | · 🛅                                                 |   |
|            | Aceptar Cancelar                                    |   |

- 2. Igualmente, eliminaremos las carpetas AppletFirma y Dsiglibs desde las siguientes ubicaciones (en el Finder también se pueden localizar buscando por el nombre de las carpetas);
  - a. W8 y W10: están en C:/Usuarios/(usuario con el que iniciemos la sesión)

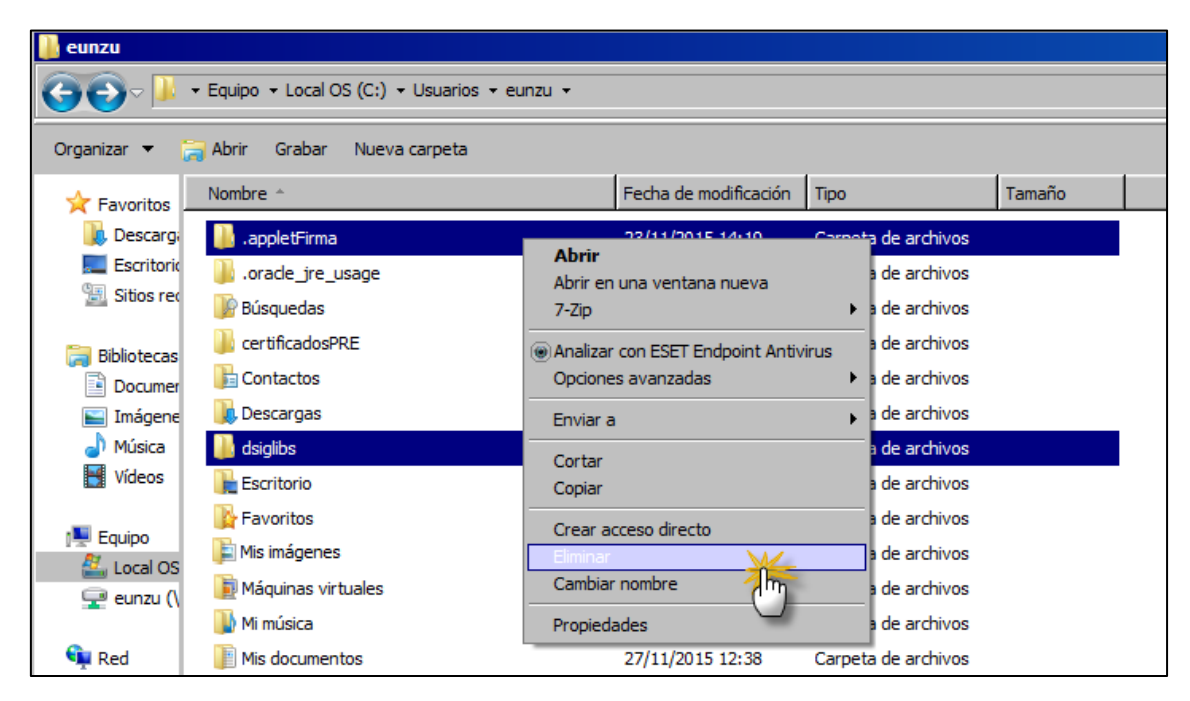

b. Macintosh: están en Finder-MAC usuario-Macintosh HD-Usuarios-Usuario

- 3. Realizaremos una limpieza de la memoria caché del navegador y de la página web;
  - a. Internet Explorer; con el navegador abierto, pulsar la tecla F12 o, desde el menú Herramientas, pulsar "Herramientas de desarrollo";

Pulsar Control+R o, desde el menú Caché, pulsar "Borrar caché de exploración";

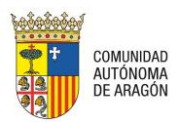

| Archivo Buscar Deshabilitar Ver Imágen | s Caché Herramientas Validar Modo de explorador: Vista de compat. de |
|----------------------------------------|----------------------------------------------------------------------|
| HTML CSS Consola Script Generad        | Siempre actualizar desde el servidor                                 |
|                                        | Borrar caché de exploración V Ctrl+R                                 |
| 💊 🙀 😼 🔗 🙆 🗷                            | Borrar caché de exploración para este de mio Ctrl+D                  |
|                                        | /30 Deshabilitar cookies v.w3.org/                                   |
|                                        | Borrar cookies de la sesión                                          |
|                                        | Borrar cookies para el dominio                                       |
|                                        | Ver información de cookies                                           |

Aceptar ventana de confirmación;

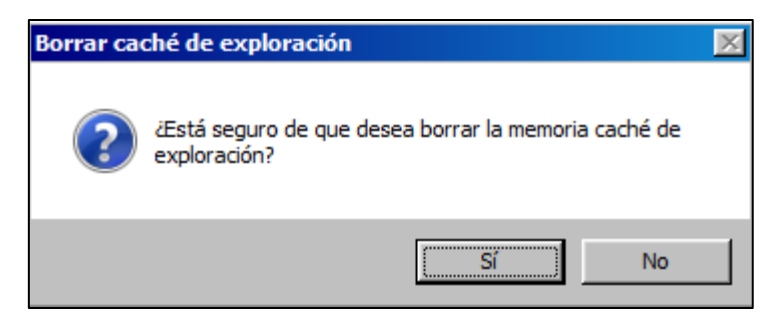

b. Firefox; con el navegador abierto, ir a las Opciones de Firefox;

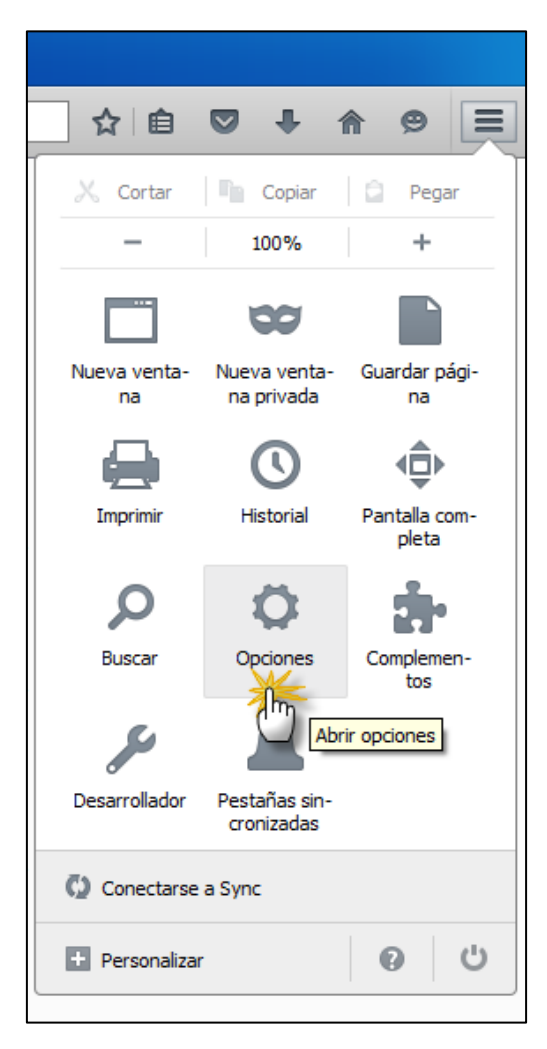

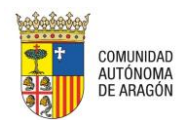

Seleccionar menú Avanzado y, dentro de éste, la pestaña Red;

| Coperal         | Avanzada                                                                                      |
|-----------------|-----------------------------------------------------------------------------------------------|
| .U. General     | AVdIIZdu0 0                                                                                   |
| <b>Q</b> Buscar | General Elección de datos Red Actualizar Certificados                                         |
| 🗎 Contenido     |                                                                                               |
| Aplicaciones    | Conexión                                                                                      |
| 😂 Privacidad    | Configurar cómo Firefox se conecta a Internet Configuración                                   |
| 🗠 Seguridad     | Contenido web en caché                                                                        |
| 🚺 Sync          | El contenido web está actualmente usando 5,4 MB de espacio en disco                           |
| Augende         | Ignorar la administración automática de caché                                                 |
| AVanizado       | Limitar la caché a $350 \frac{1}{3}$ MB de espacio                                            |
|                 | Contenido web sin conexión y datos de usuario                                                 |
|                 | Las aplicaciones están actualmente usando 0 bytes de espacio en disco de caché                |
|                 | ✓ Avisarme si un sitio solicita guardar datos para uso sin conexión                           |
|                 | Los siguientes sitios web tienen permiso para guardar datos para el uso en modo sin conexión: |
|                 |                                                                                               |
|                 |                                                                                               |
|                 | Elminar                                                                                       |
|                 |                                                                                               |

Pulsar los botones "Limpiar ahora" de los apartados "Contenido web en caché" y "Contenido web sin conexión y datos de usuario";

| Avanza              | do                                  |              |                  |                      |           | (?)                    |
|---------------------|-------------------------------------|--------------|------------------|----------------------|-----------|------------------------|
| General             | Elección de datos                   | Red          | Actualizar       | Certificados         |           |                        |
| Conexión            |                                     |              |                  |                      |           |                        |
| Configurar cón      | no Firefox se conecta a             | Internet     |                  |                      |           | C <u>o</u> nfiguración |
| Contenido w         | eb en caché                         |              |                  |                      |           |                        |
| El contenido w      | eb está actualmente us              | ando 25,0    | KB de espacio e  | en disco             |           | Limpiar ahora          |
| Ignorar la          | administración automá               | itica de cao | hé               |                      |           | - U                    |
| Li <u>m</u> itar la | caché a 350 🍝                       | MB de espa   | icio             |                      |           | -                      |
| Contenido w         | eb sin conexión y dat               | tos de usu   | iario            |                      |           |                        |
| .as aplicacione     | s están actualmente us              | ando 0 byt   | es de espacio e  | n disco de caché     |           | Limpiar ahora          |
| ✓ Avisarme          | si un si <u>t</u> io solicita guard | ar datos pa  | ara uso sin cone | xión                 |           | E <u>x</u> cepd_es     |
|                     | sitios web tienen permis            | o para qua   | rdar datos para  | el uso en modo sin o | ronexión: |                        |

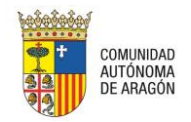

Para limpiar la memoria caché de la página web, pulsaremos Control+F5 en la página que queremos refrescar (la del envío del escrito) y aceptaremos en la ventana de confirmación (botón Reintentar);

| ocumentación            |                             |                                                                                                    |               |
|-------------------------|-----------------------------|----------------------------------------------------------------------------------------------------|---------------|
| Documentación Prin      | cipal                       |                                                                                                    |               |
| Título Documento*       | Control+F5                  |                                                                                                    |               |
| Descripción Documento   |                             |                                                                                                    |               |
| Tipo de Escrito*        | Aportación de docu          | Vindows Internet Explorer                                                                                                    | X             |
| Documento*              | Escrito_Prueba.pd           | Para mostrar de nuevo esta página web, el explorador web det volver a enviar la información que ya envió anteriormente.                                                                       | be Visualizar |
| Documentación Ane       | xa Digital                  | Si estaba realizando una compra, haga dic en Cancelar para<br>evitar que la transacción se realice dos veces. De lo contrario,<br>haga dic en Reintentar para volver a mostrar la página web. |               |
| Títulos                 |                             |                                                                                                    |               |
| Poder                   |                             | Reintentar Cance                                                                                                    | elar ptarial  |
| informe medico de parte |                             |                                                                                                    | anitaria      |
| Generar de forma auto   | omática el índice de anexos | -                                                                                                    | Añadir        |
| Documentación físic     | a                           |                                                                                                    |               |
| No hay documentación fi | sica                        |                                                                                                    |               |
|                         |                             |                                                                                                    | Añadir        |

Realizando el refresco en un formulario, es posible que se elimine todo o parte de los datos que se hayan introducido hasta ese momento.

#### 3.4 Error en applets con FireFox

Si el navegador Firefox (versión 42 o posteriores) se bloquea al intentar ejecutar Java Plugin, tendremos que añadir el nombre de propiedad "dom.ipc.plugins.java.enabled" en las preferencias de Firefox.

Para ello, los pasos a seguir son;

- 1. Iniciar Firefox
- 2. Escribir about:config en la barra de direcciones

| 💮 Tracasa - Trabajos Catastrale 🗶 🕂 |       |
|-------------------------------------|-------|
| about:config                        | ▼   → |
|                                     |       |

3. Se mostrará una advertencia de Firefox sobre los ajustes de configuración. Tras recibir la alerta de Firefox, debe aparecer una lista con las preferencias de configuración.

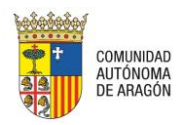

4. Hacer clic con el botón derecho en cualquier parte de la lista de preferencias mostrada. Seleccionar Nuevo y, a continuación, Booleano o Sí/No.

| about:config × +                 |                                 |                |                |        |        |  |  |  |
|----------------------------------|---------------------------------|----------------|----------------|--------|--------|--|--|--|
| Firefox about:conf               | ìg                              |                | 7              | ୯୦     | Buscar |  |  |  |
| <u>B</u> uscar:                  | Buscar:                         |                |                |        |        |  |  |  |
| Nombre de la preferencia         |                                 | •              | Estado         | Тіро   | Valor  |  |  |  |
| accessibility.accesskeycausesad  | ctivation                       |                | predeterminado | sí/no  | true   |  |  |  |
| accessibility.blockautorefresh   |                                 |                | predeterminado | sí/no  | false  |  |  |  |
| accessibility.browsewithcaret    | Modificar                       |                | predeterminado | sí/no  | false  |  |  |  |
| accessibility.browsewithcaret_   |                                 |                | predeterminado | sí/no  | true   |  |  |  |
| accessibility.delay_plugin_time  | <u>C</u> opiar<br>Copiar nombre |                | predeterminado | entero | 10000  |  |  |  |
| accessibility.delay_plugins      | Copiar <u>v</u> alor            |                | predeterminado | sí/no  | false  |  |  |  |
| accessibility.force_disabled     | Nuev <u>o</u>                   | <u>c</u> adena | predeterminado | entero | 0      |  |  |  |
| accessibility.ipc_architecture.e | <u>R</u> establecer             | entero         | predeterminado | sí/no  | true   |  |  |  |
| accessibility.mouse_focuses_fo   | rmcontrol                       |                | predeterminado | sí/no  | false  |  |  |  |

#### 5. Añadir el nombre de propiedad como dom.ipc.plugins.java.enabled y pulsar Aceptar:

| accessibility.delay_plugins     |          |                                     | predeterminado | sí/no  | false |
|---------------------------------|----------|-------------------------------------|----------------|--------|-------|
| accessibility.force_disabled    | Nuevo va | alor sí/no                          | ×              | entero | 0     |
| accessibility.ipc_architecture. | 0        | Introduzca el nombre de preferencia |                | sí/no  | true  |
| accessibility.mouse_focuses_    |          |                                     |                | sí/no  | false |
| accessibility.tabfocus          |          | dom.ipc.plugins.java.enabled        |                | entero | 7     |
| accessibility.tabfocus_applies  |          | Aceptar Cancelar                    |                | sí/no  | false |
| accessibility.typeaheadfind     |          |                                     |                | sí/no  | false |
| accessibility.typeaheadfind.a   | utostart |                                     | predeterminado | sí/no  | true  |

#### 6. En la ventana que se muestra, dejar el estado false.

| Nombre de la preferencia                          | •                   | Estado         | Тіро   | Valor |
|---------------------------------------------------|---------------------|----------------|--------|-------|
| dom.ipc.plugins.flash.subprocess.crashreporter.er | predeterminado      | sí/no          | true   |       |
| dom.ipc.plugins.hangUIMinDisplaySecs              | predeterminado      | entero         | 10     |       |
| dom.ipc.plugins.hangUITimeoutSecs                 | predeterminado      | entero         | 11     |       |
| dom.ipc.plugins.java.enabled                      |                     | establecido    | sí/no  | true  |
| dom.ipc.plugins.parentTimeoutSecs                 |                     | predeterminado | entero | 0     |
| dom.ipc.plugins.processLaunchTimeoutSecs          | Copiar              | predeterminado | entero | 45    |
| dom.ipc.plugins.reportCrashURL                    | Copiar valor        | predeterminado | sí/no  | true  |
| dom.ipc.plugins.sandbox-level.default             | Nuev <u>o</u>       | predeterminado | entero | 0     |
| dom.ipc.plugins.sandbox-level.flash               | <u>R</u> establecer | predeterminado | entero | 0     |

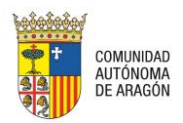

| Nombre de la preferencia                               | Estado         | Тіро   | Valor |
|--------------------------------------------------------|----------------|--------|-------|
| dom.ipc.plugins.flash.subprocess.crashreporter.enabled | predeterminado | sí/no  | true  |
| dom.ipc.plugins.hangUIMinDisplaySecs                   | predeterminado | entero | 10    |
| dom.ipc.plugins.hangUITimeoutSecs                      | predeterminado | entero | 11    |
| dom.ipc.plugins.java.enabled                           | establecido    | sí/no  | false |
| dom.ipc.plugins.parentTimeoutSecs                      | predeterminado | entero | 0     |

En el siguiente enlace se contemplan otras posibles soluciones;

https://java.com/en/download/help/firefox\_java.xml

#### 3.5 Error DOMParser

En algunos equipos, tras ciertas actualizaciones de IE / Windows, se ha detectado un problema a la hora de realizar el proceso de firma.

| Mensaje de página web | ×                          |
|-----------------------|----------------------------|
| TypeError - 'D        | OMParser' no está definido |
|                       | Aceptar                    |

Existen tres posibles soluciones que deber comprobarse en el orden indicado y volver a probar. Una vez funcione, no es necesario que revise la siguiente.

- 1. Comprobar (desde el menú Herramientas/Configuración de Vista de Compatibilidad) que el sitio "aragon.es" está agregado en la Vista de Compatibilidad.
- 2. Comprobar que la aplicación se encuentra en "Intranet Local".
- 3. Solucionar un problema de la actualización de IE y CAPICOM. Debe reinstalarse el ejecutable de la FNMT. Este instalable se encuentra en <u>https://www.sede.fnmt.gob.es/descargas/descarga-software</u> en el apartado Software para Certificados de Usuario en Tarjeta Criptográfica. Ahí, dependiendo si el SO es de 32 o 64 bits, deberá elegir el Instalable correspondiente y ejecutarlo.

#### 3.6 Problemas con el certificado digital

En ocasiones, si se actualiza el certificado, puede pasar;

- Que la página requiera un certificado de cliente válido
- Que no se cargue el certificado

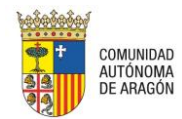

Para solucionar este problema, nos tendremos que descargar el certificado raíz.

Para ello, en función del tipo de certificado que utilicemos, y con el navegador que se vaya a utilizar, seguiremos los siguientes pasos;

#### 3.6.1 Certificado FNMT;

Accederemos a la siguiente página:

https://www.sede.fnmt.gob.es/descargas/certificados-raiz-de-la-fnmt

Desde este enlace nos descargaremos los siguientes certificados;

#### Certificados raíz de la FNMT:

FNMT Clase 2 CA

AC Raíz FNMT-RCM

#### **Certificados subordinados**

AC FNMT Usuarios

Si se utiliza Internet Explorer:

• Abrir e instalar certificado:

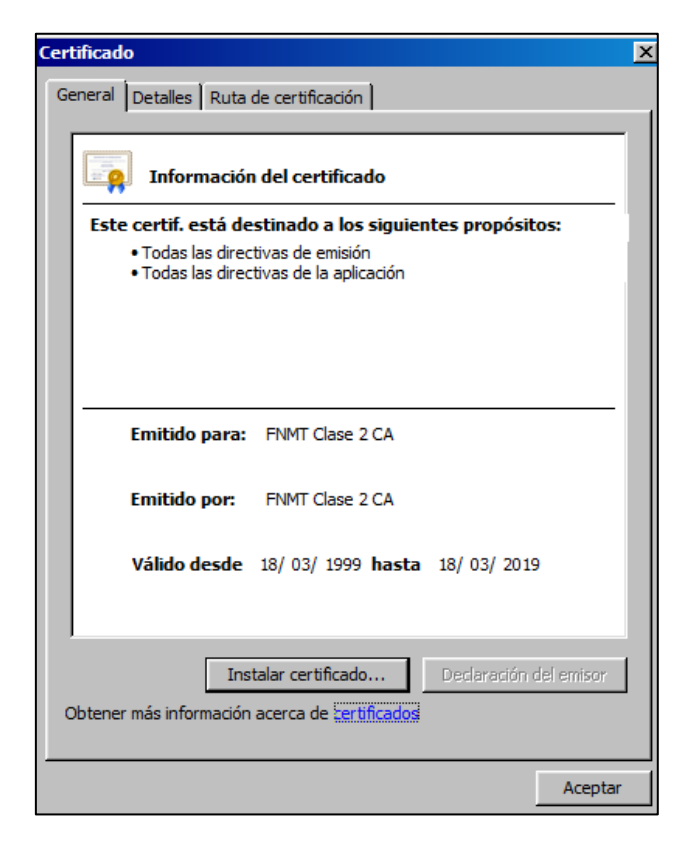

Si se utiliza Firefox:

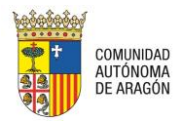

• Si no está instalado, marcar todas y aceptar:

| Descargando certificado                                                                                                    | × |  |  |  |  |
|----------------------------------------------------------------------------------------------------|---|--|--|--|--|
| Se le ha pedido que confíe en una nueva Autoridad Certificadora (CA).                                                                             |   |  |  |  |  |
| ¿Quiere confiar en "AC FNMT Usuarios" para los siguientes propósitos?                                                                             |   |  |  |  |  |
| Confiar en esta CA para identificar sitios web.                                                                                                   |   |  |  |  |  |
| 🔽 Confiar en esta CA para identificar usuarios de correo.                                                                                         |   |  |  |  |  |
| Confiar en esta CA para identificar desarrolladores de software.                                                                                  |   |  |  |  |  |
| Antes de confiar en esta CA para cualquier propósito, debe examinar el certificado, política y<br>procedimientos de la CA (si están disponibles). |   |  |  |  |  |
| Ver Examinar certificado de CA                                                                                                    |   |  |  |  |  |
| Aceptar Cancelar                                                                                                    |   |  |  |  |  |

• Si ya está instalado:

| Alerta | ×                                                                    |
|--------|----------------------------------------------------------------------|
|        | Este certificado ya está instalado como una autoridad certificadora. |
|        | Aceptar                                                              |

#### 3.6.2 Certificado ACA;

Accederemos a la siguiente página:

http://www.abogacia.es/site/aca/como-obtener-tu-firma-aca/descargate-e-instala-el-softwarede-aca/? ga=1.54195360.909742668.1449042142

E instalaremos los certificados que contiene el siguiente paquete Zip;

http://www.abogacia.es/repositorio/acadescarga/ACA certs todos.zip

Desde Internet Explorer:

• Abrir el Zip de certificados;

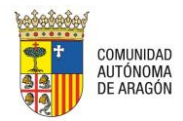

| Windows Internet Explorer                            | ×        |
|------------------------------------------------------|----------|
| ¿Qué quieres hacer con ACA_certs_todos.zip?          |          |
| Tamano: 8,40 KB<br>Desde: www.abogacia.es            |          |
| Abrir     El archivo no se guardará automáticamente. |          |
| → Guardar                                            |          |
| → Guardar como                                       |          |
|                                                      | Cancelar |

• Abrir e instalar cada uno de los certificados de la carpeta:

| Nombre ^                  | Тіро                     | Tamaño co | Protegido p | Tamaño | Relación | Fecha de modificación |
|---------------------------|--------------------------|-----------|-------------|--------|----------|-----------------------|
| ACA_CORP_csrs_SHA256.crt  | Certificado de seguridad | 2 KB      | No          | 2 KB   | 23%      | 07/10/2015 15:28      |
| ACA_corporativos_csrs.crt | Certificado de seguridad | 2 KB      | No          | 2 KB   | 27%      | 28/09/2012 10:50      |
| ACA_Corporativos-2014.crt | Certificado de seguridad | 2 KB      | No          | 2 KB   | 21%      | 05/03/2014 17:57      |
| 🔄 ACA_raiz_csrs.crt       | Certificado de seguridad | 1 KB      | No          | 2 KB   | 21%      | 28/09/2012 10:51      |
| ACA_TRUS_csrs_SHA256.crt  | Certificado de seguridad | 2 KB      | No          | 2 KB   | 23%      | 07/10/2015 15:35      |
| ACA_trusted_csrs.crt      | Certificado de seguridad | 2 KB      | No          | 2 KB   | 26%      | 28/09/2012 10:51      |
| ACA_Trusted-2014.crt      | Certificado de seguridad | 2 KB      | No          | 2 KB   | 21%      | 05/03/2014 18:05      |
|                           |                          |           |             |        |          |                       |

| Adverter                   | ncia de seguridad de Abrir archivo                                                                                                    | × |  |  |  |  |  |  |
|----------------------------|----------------------------------------------------------------------------------------------------|---|--|--|--|--|--|--|
| ¿Desea abrir este archivo? |                                                                                                    |   |  |  |  |  |  |  |
| <b>.</b>                   | Nombre:p\Temp1_ACA_certs_todos.zip\ACA_raiz_csrs.crt<br>Editor: <b>Editor desconocido</b><br>Tipo: Certificado de seguridad<br>De: C:\Users\eunzu\AppData\Local\Temp\Temp1_ACA                         |   |  |  |  |  |  |  |
|                            | Abrir Cancelar                                                                                                    |   |  |  |  |  |  |  |
| ۲                          | Aunque los archivos procedentes de Internet pueden ser útiles, este<br>tipo de archivo puede llegar a dañar el equipo. Si no confía en el<br>origen, no abra este software. <u>¿Cuál es el riesgo?</u> | 9 |  |  |  |  |  |  |

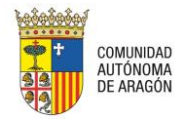

| Certificado                                                                                 | ×   |
|---------------------------------------------------------------------------------------------|-----|
| General Detalles Ruta de certificación                                                      |     |
| ,                                                                                           | - 1 |
| Información del certificado                                                                 |     |
| Este certif. está destinado a los siguientes propósitos:                                    | 11  |
| <ul> <li>1.3.6.1.4.1.16533.10.1.1</li> <li>Todas las directivas de la polícación</li> </ul> |     |
|                                                                                             |     |
|                                                                                             |     |
|                                                                                             |     |
| * Para ver detalles, consulte la declaración de la entidad de ce                            |     |
| Emitido para: Autoridad de Certificacion de la Abogacia                                     |     |
| Emitido por: Autoridad de Certificacion de la Abogacia                                      |     |
| Válido desde 13/ 06/ 2005 hasta 13/ 06/ 2030                                                |     |
|                                                                                             |     |
| Instalar certificado Declaración del emisor                                                 | 1   |
| Obtener más información acerca de certificados                                              | 1   |
|                                                                                             |     |
| Acepta                                                                                      | r   |

#### 3.7 Error al validar el tique

En caso de registrarse algún problema en el envío del escrito, la aplicación nos indicará que no se ha podido realizar el envío; en vez de generarse el correspondiente recibo, nos mostrará este mensaje de error;

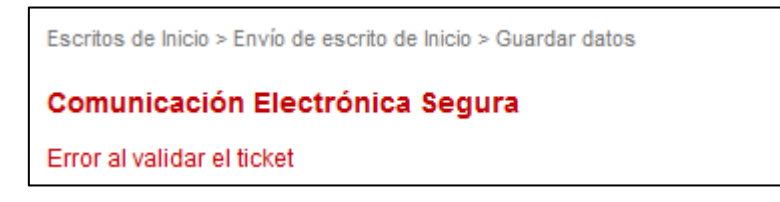

En estos casos, deberemos guardar la fecha, hora de envío y tipo de envío que se estaba realizando en el momento de ser reportado el error (envío de escrito de trámite, de inicio, modificación de datos personales, recepción de una notificación...) y abrir una incidencia.

#### 3.8 No se ve el botón de " Aceptar" en el formulario de añadir Intervinientes

Según la resolución de la pantalla, los botones Aceptar/ Cancelar del formulario de añadir intervinientes quedan ocultos y no se pueden pulsar.

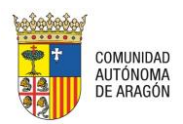

| PSP - | Guía | de | configu | ración |
|-------|------|----|---------|--------|
| TOT   | Guiu | uu | comiga  | racion |

| 🖉 Web d           | e profesionales - Windows Inte | rnet Explorer                  |       |                   |                     |   |      | × |
|-------------------|--------------------------------|--------------------------------|-------|-------------------|---------------------|---|------|---|
| $\Theta \odot$    | http://pmpwvdweb6.tcsa.k       | ocal/W 🔎 🔄 🏈 Web de profesiona | les 🗙 | :                 |                     | ť | 2    | ŝ |
| <u>_</u>          |                                |                                |       |                   |                     | × |      | ^ |
| Escritos<br>Envío | Representado                   | Seleccione un valor            | × •   |                   |                     |   | nú 🗸 |   |
|                   | Tipo de Intervención           | Seleccione un valor            | *     | Tipo de Persona   | Seleccione un valor |   |      |   |
| Dest              | Tipo Identificacion            | Seleccione un valor            | *     | N° Identificacion |                     |   |      | ] |
| Tip               | Nom./Nom. comercial            |                                |       |                   |                     |   |      |   |
| Tip               | Apellido 1/Razón Social        |                                |       |                   |                     |   |      |   |
| Par               | Apellido 2                     |                                |       |                   |                     |   |      |   |
| Cla               | Nacionalidad                   | Seleccione un valor            | Ŧ     | Sexo              | Seleccione un valor |   |      |   |
|                   | Teléfono Móvil                 |                                |       | Email             |                     |   |      |   |
|                   | Fecha Nacimiento               |                                |       | Lugar Nacimiento  |                     |   |      |   |
|                   | Nombre Padre                   |                                |       | Nombre Madre      |                     |   |      |   |
| Inter             |                                |                                |       |                   |                     |   |      |   |
| No                | País                           |                                |       | Provincia         |                     |   |      |   |
|                   | Población                      |                                |       |                   |                     |   |      |   |
|                   | Dirección                      |                                |       |                   |                     |   |      |   |
| Defe              | Numero                         |                                |       | Piso              |                     |   |      |   |
| Det               | CP                             |                                |       |                   |                     |   |      |   |
| Det               | Teléfono                       |                                |       | Fax               |                     |   |      |   |
|                   |                                |                                |       |                   |                     |   |      | 1 |

Para poder ver los botones, podemos modificar el zoom de la pantalla y disminuir así la resolución. Esto lo podremos hacer desde la Barra de menú, Ver / Zoom, seleccionando la opción 75%;

| Ver Favoritos Herramientas Ayud         | a            | _            |                   |
|-----------------------------------------|--------------|--------------|-------------------|
| Barras de herramientas                  | +            | 1            |                   |
| Pestañas rápidas                        | Ctrl+Q       | 1            |                   |
| Barras del explorador                   | •            |              |                   |
| Ira                                     | •            |              |                   |
| Detener                                 | Esc          | 1            |                   |
| Actualizar                              | F5           | Escrito      | s de Inicio > Env |
| Zoom (100%)                             | •            | Acercar      | Ctrl +            |
| Tamaño del texto                        | •            | Alejar       | Ctrl -            |
| Codificación                            | •            | 400.8/       |                   |
| Estilo                                  | •            | 700%         |                   |
| Exploración mediante el símbolo de inte | rcalación F7 | 200%         |                   |
| Origon                                  | CHUU         | 100%         |                   |
| Informo do cognitidad                   | Cuito        | 123%         | CHUO              |
| Divocción de segundad                   |              | • 100 %      |                   |
| Direction de sitio web Internacional    |              | 73%          |                   |
| Direcuva de privacidad de paginas web   |              | 50%          |                   |
| Pantalia completă                       | FII          | Personalizar |                   |

También podemos aumentar o disminuir la resolución de la pantalla presionando el botón Control mientras movemos simultáneamente la rueda de desplazamiento o scroll del ratón.

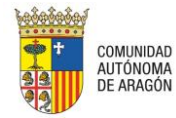

#### 3.9 Error al adjuntar el archivo; el Office genera docx

Los documentos que se crean con la versión de 2007 Office se guardan con la extensión ".docx".

Si al adjuntar un archivo con la extensión ".docx" da error, se recomienda guardar el archivo en formato PDF desde el WORD y adjuntarlo así.

#### 3.10 Problema al validar las direcciones de los intervinientes

El formulario de registro de intervinientes contiene las poblaciones de las provincias y poblaciones españolas cargadas, siendo necesario seleccionar del desplegable inferior la población que deseamos insertar.

Aunque el formulario no valida si los caracteres están en mayúsculas o minúsculas, sí que se validan los caracteres con tilde.

Así, para introducir "Cádiz", no podremos seleccionar la coincidencia del formulario si no insertamos la tilde ("cadiz");

| Provincia | cadiz | × |
|-----------|-------|---|
|           |       |   |

En cambio, sí que se validará la Provincia, Población, etc si escribimos la tilde ("cád");

| Provincia | cád   | × |
|-----------|-------|---|
|           | Cádiz |   |

También si escribimos el resto de caracteres ("diz");

| Provincia | diz   | × |
|-----------|-------|---|
|           | Cádiz |   |

#### 3.11 No se ha podido obtener el nombre del certificado

Puede suceder que, al firmar un envío o recepción, el navegador no cargue nuestro listado de certificados digitales, mostrando el siguiente mensaje;

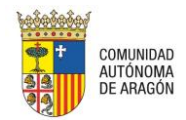

| Comunicación Electrónica Segura                    |
|----------------------------------------------------|
| Firmar y Enviar                                    |
| No se ha podido obtener el nombre del certificado. |

En este caso, habrá que comprobar que;

- Hemos permitido a la página web acceder a los certificados digitales;

| Security Alert                                                                                                    |
|----------------------------------------------------------------------------------------------------|
| This Web site needs access to digital certificates on this computer.                                                                                       |
| WARNING: By allowing access to your certificates, this Web site will also gain<br>access to any personal information that are stored in your certificates. |
| Do you want this Web site to gain access to the certificates on this computer now?                                                                         |
|                                                                                                    |
| Yes No                                                                                                    |

- En caso de haber permitido el acceso, reinstalaremos el Configurador FNMT-RCM desde la dirección;

https://www.sede.fnmt.gob.es/descargas/descarga-software

#### 3.12 No se descargan las notificaciones de forma masiva

Si desde la vista de notificaciones realizamos una descarga masiva de documentación pero no se genera la carpeta Zip, tendremos que comprobar que hemos desactivado el bloqueador de elementos emergentes para la aplicación;

 Con IE; desde el menú Herramientas / Bloqueador de elementos emergentes / Configuración del bloqueador de elementos emergentes; añadir la dirección psp.justicia.aragon.es a la lista de excepciones y Aceptar;

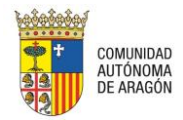

| Dirección del sito web que desea permitir.                                                                                                   |                                      |
|----------------------------------------------------------------------------------------------------|--------------------------------------|
|                                                                                                    |                                      |
|                                                                                                    | Agrega                               |
| Stins namitrins                                                                                                    |                                      |
| anto pormentos                                                                                                    | awar                                 |
|                                                                                                    |                                      |
|                                                                                                    | - George and                         |
|                                                                                                    |                                      |
|                                                                                                    |                                      |
|                                                                                                    |                                      |
|                                                                                                    |                                      |
|                                                                                                    |                                      |
| otificaciones y nivel de bloqueo:                                                                                                    |                                      |
| otificaciones y nivel de bloqueo:<br>27 Reproducer un son do cuendo se bloquee un elem                                                       | nto energente,                       |
| iotificaciones y nivel de bloqueo:<br>☑ Peproduce consonido cuendo se bloquee un élem<br>☑ Mostrar la barra de notificación cuando se bloque | nioenergenie<br>un elemento emergeni |
| otificaciones y nivel de bloqueo:                                                                                                    | nto energente<br>un elemento emergen |

- Con Firefox; Desde el menú Opciones / Contenido, añadir la dirección psp.justicia.aragon.esa la lista de excepciones y Guardar cambios;

| Web de profesionales | × 🌣 Opciones × +                                                        |                   |
|----------------------|-------------------------------------------------------------------------|-------------------|
| Firefox about:prefe  | erences#content CC Q. Buscar                                            | ☆□自               |
|                      |                                                                         |                   |
| [0] General          | Contenido                                                               |                   |
| <b>Q</b> Buscar      |                                                                         |                   |
| Contenido            | Contenido DRM                                                           |                   |
| Aplicaciones         | ✓ Reproducir contenido DRM                                              | Saber más         |
| 🗢 Privacidad         | Notificaciones                                                          |                   |
| 🖴 Seguridad          | Elija qué sitios tienen permitido enviarle notificaciones Saber más     | <u>E</u> legir    |
| 🚯 Sync               | No se mostrarán más notificaciones hasta que reinicie Firefox           |                   |
| 💰 Avanzado           | Ventanas emergentes                                                     |                   |
|                      | ✔         Boquear ventanas emergentes                                   | Excepciones       |
|                      | Tipografías y colores                                                   | C                 |
|                      | <u>T</u> ipografía predet.: Times New Roman 		 Ta <u>m</u> año: 16 		 ■ | <u>A</u> vanzadas |

#### 3.13 No se abre la ventana para incorporar anexos

Si en el envío de un escrito, tanto de inicio como de trámite, no se abre la ventana para la incorporación de anexos, tendremos que limpiar la memoria caché del explorador. Esta limpieza se puede realizar de varias formas;

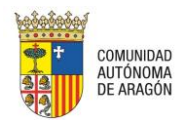

- Pulsar, simultáneamente, las teclas Control y F5.
- Desde IE, menú Herramientas / Opciones de internet / pestaña General, Eliminar historial de exploración
- Desde IE, pulsar F12; en la pestaña Caché, Borrar caché de exploración
- Desde Firefox, Opciones / Avanzado / Red; pulsar Limpiar contenido web en caché.

Antes de limpiar la memoria caché es necesario cerrar sesión así como cerrar todos los exploradores.

#### 3.14 No se abre la ventana para seleccionar abogado/procurador

Si en el envío de un escrito de inicio no se abre la ventana para la selección de un profesional, tendremos que limpiar la memoria caché del explorador. Esta limpieza se puede realizar de varias formas;

- Pulsar, simultáneamente, las teclas Control y F5.
- Desde IE, menú Herramientas / Opciones de internet / pestaña General, Eliminar historial de exploración
- Desde IE, pulsar F12; en la pestaña Caché, Borrar caché de exploración
- Desde Firefox, Opciones / Avanzado / Red; pulsar Limpiar contenido web en caché.

Antes de limpiar la memoria caché es necesario cerrar sesión así como cerrar todos los exploradores.

#### 3.15 No se carga el profesional en la ventana de selección de profesional

Para localizar y poder seleccionar a un profesional (abogado o procurador) en la búsqueda de profesionales, es necesario que dicho profesional se encuentre previamente dado de alta en la aplicación.

Si ejecutamos una búsqueda de un abogado o profesional y éste no se encuentra entre los resultados, deberá solicitar el alta en el sistema.

| mbro/Apollido | Profesional | × |            |
|---------------|-------------|---|------------|
| nbre/Apellido | Profesional | ~ |            |
|               |             |   | Limpiar Bu |

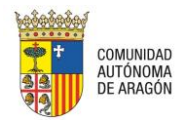

#### 3.16 No funciona el botón Seleccionar

En caso de que el botón Seleccionar no abra la ventana de búsqueda de documentos, ésta se podrá accionar haciendo doble clic sobre el campo del documento;

| ocumentación                                                                                               |                                                                                                    |                                                                                                    |         |
|----------------------------------------------------------------------------------------------------|----------------------------------------------------------------------------------------------------|----------------------------------------------------------------------------------------------------|---------|
| Documento Principal                                                                                        |                                                                                                    |                                                                                                    |         |
| Título Documento*                                                                                          | Título                                                                                                    |                                                                                                    |         |
| Descripción Documento*                                                                                     | Click Here                                                                                                |                                                                                                    |         |
| Documento*                                                                                                 |                                                                                                    | Seleccionar Firmar Visualizar                                                                                                    |         |
| Elegir archivos para carg                                                                                  | gar <b>e</b>                                                                                              |                                                                                                    | >       |
| 🚱 🕞 🗢 📃 Escritorio 🔹                                                                                       |                                                                                                    | Buscar Escritorio                                                                                                    |         |
| Organizar 👻 Nueva carpe                                                                                    | ta                                                                                                    | Buscar Escritorio                                                                                                    | • 1 0   |
| Organizar ▼ Nueva carpe<br>Crganizar ▼ Nueva carpe<br>Crganizar ▼ Descargas<br>Crganizar Escritorio        | ESCRITO DE DEMANDA.pdf<br>Adobe Acrobat Document<br>16,8 KB                                               | Escrito DE DEMANDA-signed.pdf<br>Adobe Acrobat Document<br>\$5,2 KB<br>Buscar Escrito_Prueba.pdf<br>Adobe Acrobat Document<br>10,8 KB | • • • • |
| Crganizar      Nueva carpe     Yavoritos     Pescargas     Escritorio     Sitios recientes     Bibliotecas | ESCRITO DE DEMANDA.pdf<br>Adobe Acrobat Document<br>16,8 KB<br>Google Chrome<br>Acceso directo<br>2,16 KB | ESCRITO DE DEMANDA-signed.pdf<br>Adobe Acrobat Document<br>S,2 KB<br>ImpresionEscritos<br>Access directo<br>3,43 KB                   | -<br>   |

#### 3.17 No se envía el escrito

Si al pulsar el botón Enviar no se realiza el proceso de envío, tendremos que asegurarnos de haber cumplimentado todos los campos obligatorios;

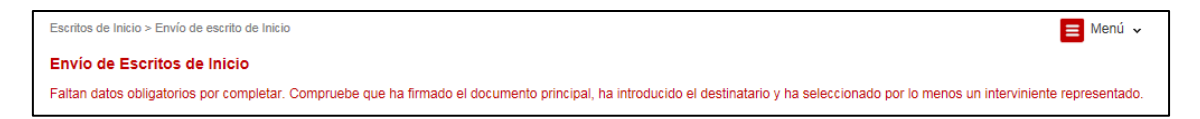

Deberemos comprobar;

- Que hemos seleccionado un documento principal, que éste tiene título (y, en su caso, descripción) y que el documento principal está firmado desde la aplicación;

| Documento Principal    |                         |                               |
|------------------------|-------------------------|-------------------------------|
| Título Documento*      | Título                  |                               |
| Descripción Documento* | Descripción             |                               |
| Documento*             | DOCUMENTO PRINCIPAL.PDF | Seleccionar Firmar Visualizar |
|                        | Documento sin firmar    | C                             |

- En caso de tratarse de un escrito de inicio, que hemos introducido los datos de, al menos, un interviniente de tipo representado/cliente;

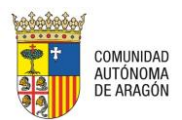

| tervinientes    |                          |                      |                              |       |   |
|-----------------|--------------------------|----------------------|------------------------------|-------|---|
| Interviniente   | Tipo de<br>interviniente | N°<br>Identificación | Nombre de vía                | Repr. |   |
| FERNANDO GARCIA | Demandante               | 12345678Z            | CALLE MAYOR/NAGUSIA<br>KALEA |       | Ť |

- En caso de tratarse de un escrito de personación no iniciado o recurso de queja, que hemos seleccionado un documento de la tabla;

| Título                      | Fecha del documento | Documento a recurrir |
|-----------------------------|---------------------|----------------------|
| SENTENCIA TEXTO LIBRE       | 21/09/2015          |                      |
| AUTO ARCHIVO ARTÍCULO 179.2 | 18/09/2015          |                      |

- En caso de tratarse de un escrito de personación/recurso de queja/solicitud de ejecución, que hemos seleccionado, al menos, un interviniente de la tabla;

| In | tervinientes          |                          |                      |                                |              |      |
|----|-----------------------|--------------------------|----------------------|--------------------------------|--------------|------|
|    |                       |                          |                      |                                |              |      |
|    | Interviniente         | Tipo de<br>interviniente | N°<br>Identificación | Nombre de vía                  | Clte.        | Sel. |
|    | FERMIN NAVARRO MARTIN | Demandante               | 66336633             | CALLE TAFALLA/TAFALLA<br>KALEA | $\checkmark$ |      |

- En caso de tratarse de un escrito de inicio (de cualquier tipo) en el que hemos indicado que el destinatario es un procurador, que hemos seleccionado un profesional de la lista;

| Destinatario |              |                        |
|--------------|--------------|------------------------|
| Destino      | Procurador - |                        |
| Procurador   |              | Seleccionar procurador |

#### 3.18 Al abrir una notificación no se ve el documento notificado

Si al acceder a una notificación y pulsar el botón visualizar no se abre el documento, tendremos que comprobar la configuración del equipo, constatando que tenemos desbloqueados los elementos emergentes para la aplicación.

#### 3.19 Cambio de tipo de personas

Puede suceder que, en el formulario para el registro de intervinientes, al introducir el tipo de identificación de una persona jurídica, al tabular, la aplicación cambie el formulario a persona física, dificultando la cumplimentación del formulario del interviniente, ya que los datos solicitados para una persona física son distintos de los solicitados para una persona jurídica.

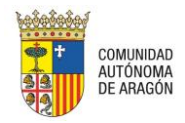

Esto se debe a que ese interviniente está registrado incorrectamente en el sistema de gestión procesal, esto es, en la base de datos del juzgado (la persona jurídica está registrada como física, pero con CIF), por lo que tendremos abrir una incidencia en el servicio de soporte para que se corrija el error.

| Esta persona ya se encuentra i | registrada en la Base de Datos. Por favor, co | mplete únicamente los campos habilitado | 25             |
|--------------------------------|-----------------------------------------------|-----------------------------------------|----------------|
| Representado                   | Sí 🔹                                          |                                         |                |
| Tipo de Intervención           | Demandante 👻                                  | Tipo de Persona                         | Persona Física |
| Tipo Identificacion            | CIF                                           | Nº Identificacion*                      | A14010342      |
| Nom./Nom. comercial            |                                               |                                         |                |
| Apellido 1/Razón Social        |                                               |                                         |                |
| Apellido 2                     |                                               |                                         |                |
| Nacionalidad                   |                                               | Sexo                                    |                |
| Teléfono Móvil                 |                                               | Email                                   |                |
| Fecha Nacimiento               |                                               | Lugar Nacimiento                        |                |
| Nombre Padre                   |                                               | Nombre Madre                            |                |

#### 3.20 No se localiza un expediente

Si no se localiza un expediente en el que representamos a, al menos, un interviniente, es posible que el órgano judicial que tramita el asunto no nos ha registrado en el expediente digital;

| Listado de expedientes judi       | ciales                               |                       |            |
|-----------------------------------|--------------------------------------|-----------------------|------------|
| No hay datos para esas condicione | es.                                  |                       |            |
| Filtros de búsqueda               |                                      |                       |            |
| Fecha incoación desde             |                                      | Fecha incoación hasta | 23/02/2016 |
| Nombre/Nom. Comercial             |                                      |                       |            |
| Apellido 1/Razón social           |                                      | Apellido 2            |            |
| Número Procedimiento              | 0005423                              | Año Procedimiento     | 2016       |
| Orden Jurisdiccional              | Todos los Órdenes Jurisdiccionales 👻 |                       |            |
| Órgano Judicial                   | Todos los Órganos Judiciales 🔹       |                       |            |
| Nombre Abogado                    |                                      | Apellido 1 Abogado    |            |
|                                   |                                      |                       | Buscar     |

En estos casos, deberemos contactar con el órgano judicial para que compruebe que estamos correctamente registrados en el expediente digital; una vez realizado dicho registro desde el órgano judicial, podremos trabajar telemáticamente en el expediente.

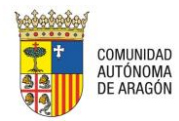

#### 3.21 Aplicación bloqueada por el antivirus

La configuración del antivirus que tengamos instalado en el equipo puede bloquear, total o parcialmente, la funcionalidad de la aplicación, impidiéndonos descargar notificaciones, firmar documentos o enviar escritos.

En estos casos, deberá revisar la configuración de su antivirus, disponiendo de las excepciones necesarias para poder operar con la aplicación.

#### 3.22 Error al recuperar los certificados

Si enviamos datos con un equipo Macintosh pero no se encuentran los certificados en el almacén acorde a los filtros establecidos, no podremos realizar la firma de las recepciones y envíos de datos. En el momento de firmar la petición, veremos el siguiente mensaje de error;

| Comunicación Electrónica Segura                                                                                                    |  |  |  |  |
|----------------------------------------------------------------------------------------------------|--|--|--|--|
| Firmar y Enviar                                                                                                    |  |  |  |  |
| Ha ocurrido un error al recuperar los certificados:<br>es.gob.afirma.keystores.AOCertificatesNotFoundException:<br>No se han encontrado certificados en el almacen acordes a<br>los filtros establecidos |  |  |  |  |
| Firmar                                                                                                    |  |  |  |  |

En este caso, tendremos que asegurarnos de que hemos incluido el certificado en el keystore del equipo.

Para ello, los pasos a seguir son;

- 1. Acceder al llavero desde Ir / Utilidades / Acceso a llaveros.
- 2. Pulsar en Archivo Importar elementos (o Importar ítems, según versión).

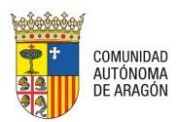

| K Acceso a Llaveros                                                 | Archivo Edición Visualización Ventana Ayuda                                                                                        |                               |
|---------------------------------------------------------------------|----------------------------------------------------------------------------------------------------|-------------------------------|
| Haga clic para bloquear el                                          | Nueva contraseña<br>Nueva nota segura<br>Nuevo llavero<br>Nueva preferencia de identidad                                           | 第N<br>ひ第N<br>て第N              |
| inicio de sesión     items locales     Sistema     Raíz del sistema | Importar ítems<br>Exportar ítems<br>Añadir llavero<br>Eliminar el llavero "inicio de sesión"                                       | ひ 第1<br>ひ 第E<br>ひ 第A<br>て 第 ⊗ |
| Categoría                                                           | Cerrar<br>Acceder<br>Obtener información                                                                                           | ¥W<br>¥I                      |
| Claves                                                              | Bloquear llavero "inicio de sesión"<br>Bloquear todos los llaveros<br>Convertir el llavero "inicio de sesión" en el llavero por or | <b>#L</b><br>nisión           |

- 3. Seleccionar el archivo de nuestra copia de seguridad (.pfx o .p12) y Abrir.
- 4. En caso de haber exportado el certificado con contraseña, nos pedirá que la introduzcamos.

Si la importación se efectúa con éxito, el certificado aparecerá en el "Acceso a Llaveros".

#### 3.23 Configuración del navegador Safari

Para poder utilizar el PSP con Safari, tendremos que realizar la siguiente modificación en la configuración del navegador.

1. Cuando se haya accedido al PSP, acceder a Safari > Preferencias:

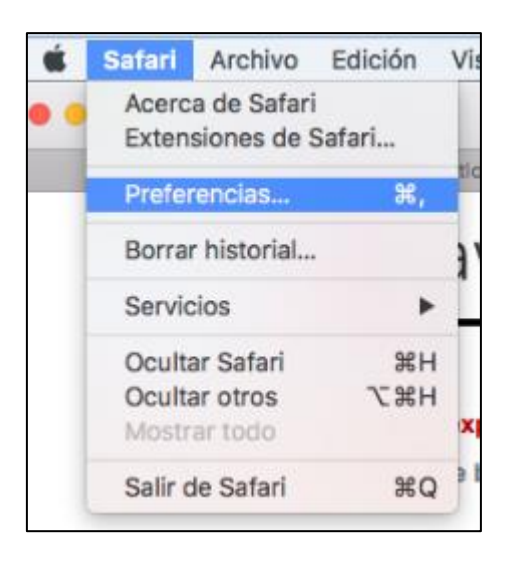

2. Pulsar Ajustes de módulo > Java:

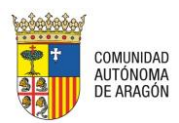

| Seguridad         General Pestañas Autorrelleno Contraseñas Búsqueda         Sitios fraudulentos:         Advertir al visitar un sitio web fra         Contenido web:         Permitir JavaScript         Bloquear ventanas emergentes         Ø Permitir WebGL                                                                                                    | Extensiones Avenzado |
|----------------------------------------------------------------------------------------------------|----------------------|
| Image: Contenido web:       Image: Contenido web:       Image: Contenido | Extensiones Avenzado |
| General Pestañas Autorrelleno Contraseñas Búsqueda Seguridad Privacidad Notificaciones<br>Sitios fraudulentos: V Advertir al visitar un sitio web fra<br>Contenido web: Permitir JavaScript<br>Bloquear ventanas emergentes<br>V Permitir WebGL Ajustes de V                                                                                                    | ixtensiones Avanzado |
| Sitios fraudulentos: V Advertir al visitar un sitio web fra<br>Contenido web: V Permitir JavaScript<br>Bloquear ventanas emergentes<br>V Permitir WebGL Ajustes de V                                                                                                    | udulento             |
| Contenido web: V Permitir JavaScript<br>Bloquear ventanas emergentes<br>V Permitir WebGL Ajustes de V                                                                                                    |                      |
| Contenido web: Permitir JavaScript<br>Bloquear ventanas emergentes<br>Permitir WebGL Ajustes de V                                                                                                    |                      |
| Bloquear ventanas emergentes Permitir WebGL Ajustes de V                                                                                                    |                      |
| Permitir WebGL Ajustes de V                                                                                                    |                      |
|                                                                                                    | /ebGL                |
| Módulos de Internet: 🕜 Permitir módulos 🛛 Ajustes de n                                                                                                    | ódulo.W              |
|                                                                                                    | m                    |
| a ludicialas                                                                                                    |                      |

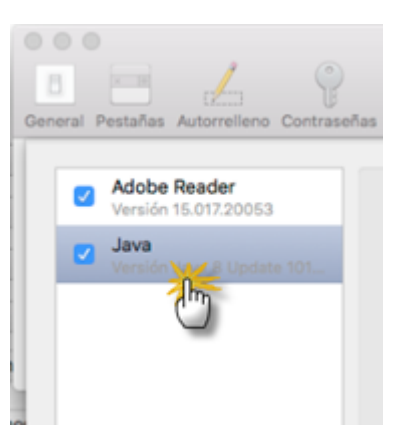

3. En la web del PSP, pulsar sobre "Ejecutar en modo no seguro":

| 1 | Adobe Reader<br>Versión 15.017.20053<br>Java<br>Versión Java & Update 101 | Java Permitir que los sitios web utilicen este módulo con los ajustes siguientes: Sitios web configurados Preguntar Bioquear                                   |
|---|---------------------------------------------------------------------------|----------------------------------------------------------------------------------------------------|
|   |                                                                           | Permitir Permitir siempre      Ejecutar en modo no seguro Permitir                                                                                             |
|   |                                                                           | "Java" está configurado para ejecutarse en modo no seguro con algunos<br>sitios web. Los módulos en modo no seguro pueden acceder a sus<br>documentos y datos. |
|   |                                                                           | Al visitar otros sitios web: Preguntar                                                                                                    |

En las versiones más recientes de Safari, para acceder a la configuración de "Ejecutar en modo no seguro" no es visible directamente. Se debe mantener pulsada la tecla Opción y hacer clic en el menú emergente "Ejecutar en modo seguro" (al principio sale "Ejecutar en modo seguro" marcado (como sale Activado).

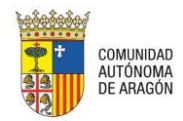

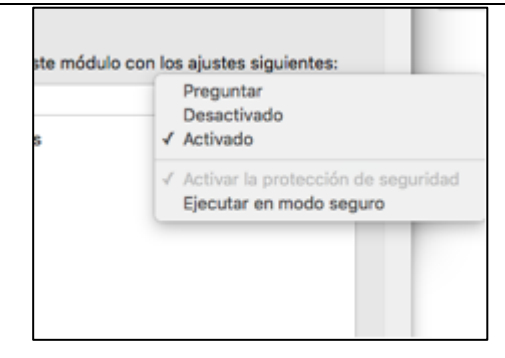

4. Aceptar y, en la ventana de confirmación, pulsar Confiar:

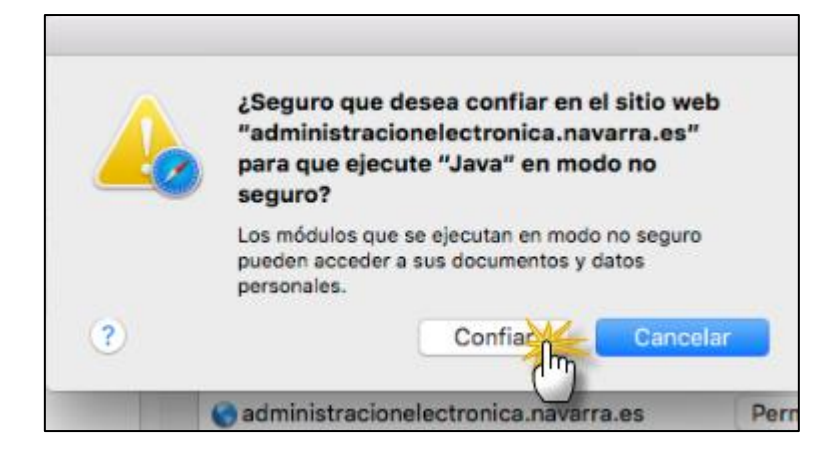

5. Para asegurarnos de tener la configuración correcta, volveremos a abrir los ajustes de Java; la web del PSP tendrá un icono de advertencia:

| 000                                            | Seguridad                                                                                                    |
|------------------------------------------------|----------------------------------------------------------------------------------------------------|
| General Pestañas Autorrelleno Contraseñ        | As Búsqueda Seguridad Privacidad Notificaciones Extensiones Avanzado                                                                                                    |
| Adobe Reader     Versión 15.017.20053     Java | Java<br>Permitir que los sitios web utilicen este módulo con los ajustes siguientes:                                                                                                    |
| Versión Java 8 Update 101                      | Sitios web configurados                                                                                                    |
| c                                              | psp.justicia.aragon.es     Permitir     ▲      ■                                                                                                    |
|                                                | "Java" está configurado para ejecutarse en modo no seguro con algunos<br>sitios web. Los módulos en modo no seguro pueden acceder a sus<br>documentos y datos.     Al visitar otros sitios web: Preguntar |
|                                                | Aceptar                                                                                                    |